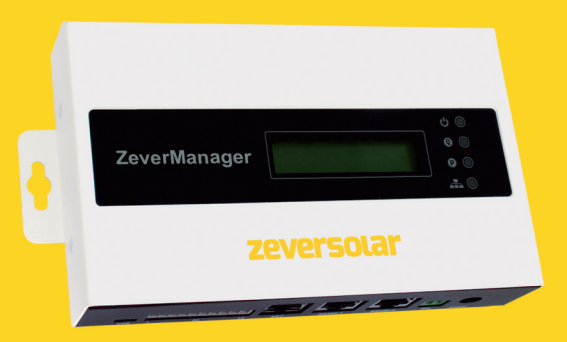

## Instrukcja montażu I obsługi

ZeverManager

SMA New Energy Technology (Jiangsu) Co., Ltd Tel.: +86 512 6937 0998 Faks: +86 512 6937 3159 E-mail: service.china@zeversolar.com Adres centrali: Building 9, No. 198 Xiangyang Road, Suzhou 215011, Chiny

# zeversolar

## Spis treści

| 1. | Informacje na temat niniejszego podręcznika                                                                                                    | З                                 |
|----|----------------------------------------------------------------------------------------------------|-----------------------------------|
|    | 1.1 Zakres zastosowania<br>1.2 Grupa docelowa<br>1.3 Skróty                                                                                                    | 3<br>3<br>3                       |
| 2. | Wprowadzenie                                                                                                    | 4                                 |
|    | <ul> <li>2.1 Ogólne informacje o produkcie</li> <li>2.2 Działanie i funkcje</li> <li>2.3 Zakres dostawy</li> <li>2.4 Warunki otoczenia</li> <li>2.5 Symbole bezpieczeństwa</li> </ul>                                                                                                    | 4<br>5<br>6<br>6                  |
| З. | Wskazania                                                                                                    | 8                                 |
|    | 3.1 Wskaźniki LED<br>3.2 Wskazania na wyświetlaczu LCD                                                                                                    | 8<br>9                            |
| 4. | Montaż                                                                                                    | 10                                |
|    | 4.1 Miejsce montażu<br>4.2 Montaż                                                                                                    | 10<br>10                          |
| 5. | Połączenie                                                                                                    | 12                                |
|    | <ul> <li>5.1 Przygotowanie</li> <li>5.2 Złącza</li> <li>5.3 Podłączanie do falownika</li> <li>5.4 Podłączanie do sieci</li> <li>5.5 Podłączanie do odbiornika RRCR</li> <li>5.6 Podłączanie do zasilania</li> <li>5.7 Podłączanie do przełącznika wielofunkcyjnego</li> <li>5.8 Podłączanie do miernika energii</li> </ul> | 12<br>13<br>15<br>16<br>.20<br>21 |
| 6. | Serwer WWW                                                                                                    | 23                                |
|    | <ul><li>6.1 ZeverManager</li><li>6.2 Opcja "Work Mode" (tryb pracy)</li><li>6.3 Opcja "PM Port" (Port PM)</li></ul>                                                                                                    | .24<br>25<br>26                   |

|                                 | 5.4 Opcja "Factory Reset" (Przywrócenie ustawień fabrycznych)<br>5.5 Opcja "Restart ZeverManager" (Ponowne uruchomienie urządz<br>ZeverManager)<br>5.6 Menu "Inverter" (Falownik)<br>5.7 Menu "Setting" (Konfiguracja)<br>5.8 Menu "Power Management" (Zarządzanie mocą)<br>5.9 Zmiana języka | 27<br>zenia<br>27<br>27<br>28<br>31<br>43 |
|---------------------------------|----------------------------------------------------------------------------------------------------|-------------------------------------------|
| 7.                              | Zevercloud                                                                                                    | 45                                        |
| 7<br>7<br>7<br>7<br>7<br>7<br>7 | 7.1 Rejestracja konta<br>7.2 Tworzenie instalacji fotowoltaicznej<br>7.3 Przeglądanie instalacji fotowoltaicznych<br>7.4 Dodawanie urządzenia ZeverManager<br>7.5 Udostępnianie instalacji fotowoltaicznej<br>7.6 Konfiguracja raportów<br>7.7 Monitorowanie przy użyciu smartfona            | 45<br>46<br>48<br>49<br>49<br>50<br>51    |
| 8                               | Rozwiązywanie problemów                                                                                                    | 53                                        |
|                                 | 3.1 Wskaźniki LED<br>3.2 Wskaźniki LED złącza sieciowego<br>3.3 Wskazania na wyświetlaczu LCD<br>3.4 Często zadawane pytania                                                                                                    | 53<br>53<br>53<br>56                      |
| 9                               | Parametry techniczne                                                                                                    | 57                                        |
| 10                              | Utylizacja                                                                                                    | 58                                        |
| 11                              | Kontakt                                                                                                    | 59                                        |

### 1. Informacje na temat niniejszego podręcznika

Niniejszy podręcznik zawiera dokładny opis urządzenia ZeverManager, obejmujący m.in. środki ostrożności, metody instalacji oraz instrukcję obsługi. Dane techniczne podane w tym dokumencie odnoszą się do bieżącej wersji produktu. Zastrzegamy prawo do wprowadzania zmian lub uaktualniania produktu w celu dodania nowych funkcji i ogólnych udoskonaleń. Przedstawiona specyfikacja może ulec zmianie bez uprzedzenia. W celu potwierdzenia posiadania najnowszej wersji należy skontaktować się z firmą Zeversolar.

#### 1.1 Zakres zastosowania

Niniejszy podręcznik odnosi się do urządzenia ZeverManager z oprogramowaniem sprzętowym w wersji 14B\*\*-0382R i nowszych. Urządzenie ZeverManager może być używane z falownikami marki Zeversolar.

#### 1.2 Grupa docelowa

Niniejszy podręcznik jest przeznaczony dla upoważnionych wykwalifikowanych instalatorów dysponujących wiedzą z zakresu bezpieczeństwa elektrycznego. Ostrzeżenia dotyczące bezpieczeństwa podano w rozdziale "2.5 Symbole bezpieczeństwa". Należy uważnie przeczytać ten podręcznik przed instalacją.

| Tabela 1-1: Skróty |                                                                                        |  |
|--------------------|----------------------------------------------------------------------------------------|--|
| Skrót              | Znaczenie                                                                              |  |
| ZeverManager       | Monitor zarządzania mocą                                                               |  |
| E-Today            | Energia dzienna                                                                        |  |
| E-Total            | Energia łączna                                                                         |  |
| RRCR               | Radiowy odbiornik do sterowania pulsacją prądu (ang. Radio<br>Ripple Control Receiver) |  |
| LAN                | Sieć lokalna (ang. Local Area Network)                                                 |  |
| WAN                | Sieć rozległa (ang. Wide Area Network)                                                 |  |
| DHCP               | Protokół dynamicznej konfiguracji stacji (ang. Dynamic Host<br>Configuration Protocol) |  |
| DNS                | Domenowa usługa nazewnicza (ang. Domain Name Service)                                  |  |
| NC                 | Niepołączony (ang. not connect)                                                        |  |
| PV                 | Fotowoltaiczny                                                                         |  |
| EEG                | Ustawa o odnawialnych źródłach energii                                                 |  |
| BDEW               | Niemieckie Stowarzyszenie Energetyki i Gospodarki Wodnej                               |  |
| Pac                | Moc prądu przemiennego                                                                 |  |

#### 1.3 Skróty

### 2. Wprowadzenie

System monitorowania odgrywa ważną rolę w instalacji fotowoltaicznej: przy użyciu takiego systemu użytkownicy mogą wyświetlać informacje o wytwarzaniu mocy przez instalacje oraz o usterkach w celu uniknięcia zbędnej straty mocy i nieplanowanego przestoju. Ponadto na podstawie danych i raportów o wytwarzaniu mocy użytkownicy są w stanie osiągnąć maksymalną wydajność wytwarzania energii. System monitorowania to także interfejs między instalacją fotowoltaiczną a operatorem sieci przesyłowej, dzięki czemu instalacja może reagować na instrukcje sterowania mocą wysyłane przez operatora.

### 2.1 Ogólne informacje o produkcie

Urządzenie ZeverManager gromadzi dane falownika oraz informacje o zdarzeniach w instalacji fotowoltaicznej. Kiedy jest ustanowione połączenie internetowe, urządzenie ZeverManager wysyła zgromadzone dane do serwisu Zevercloud w celu ułatwienia monitorowania i analizy danych w trybie online przez Internet.

Przepisy m.in. niemieckiej ustawy EEG i BDEW wymagają, aby instalacje fotowoltaiczne mogły być sterowane przez operatora sieci przesyłowej. Urządzenie ZeverManager odbiera instrukcje sterowania mocą od operatora sieci przesyłowej i wysyła je do falowników.

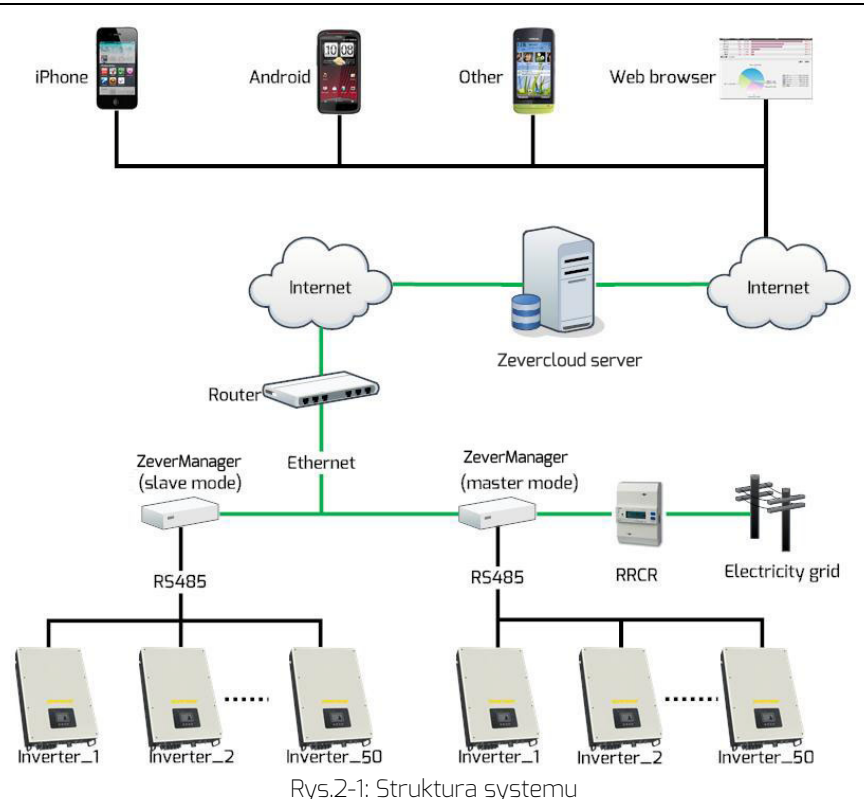

W systemie mającym strukturę widoczną na rys. 2-1 urządzenie ZeverManager tączy się z falownikami przez magistralę RS485 i gromadzi dane falowników, wysyłane następnie do serwisu Zevercloud do celów zdalnego monitorowania. Odbiornik RRCR wysyła instrukcje sterowania mocą od operatora sieci przesyłowej do urządzenia ZeverManager, które z kolei wysyła instrukcje do falowników w celu regulowania mocy zgodnie z instrukcjami sterowania mocą.

- 2.2 Działanie i funkcje
  - Monitorowanie instalacji fotowoltaicznej przez serwis Zevercloud
  - Wbudowany serwer WWW
  - Komunikacja z maksymalnie 50 falownikami
  - Standardowy interfejs RS485
  - Zdalne monitorowanie przez Ethernet
  - Funkcja zarządzania mocą zgodnie z przepisami BDEW i EEG
  - 1 GB pamięci masowej do przechowywania danych
  - Wbudowany przełącznik wielofunkcyjny

• Zdalne aktualizowanie oprogramowania sprzętowego

### 2.3 Zakres dostawy

Po otwarciu opakowania urządzenia ZeverManager widoczne są elementy wymienione w tabeli 2-1.

| abela 2-1. Elementy wchouzące w zakres uoslaw |                             |       |  |  |
|-----------------------------------------------|-----------------------------|-------|--|--|
|                                               | Element                     | llość |  |  |
|                                               | ZeverManager                | 1     |  |  |
| ľ                                             | Zasilacz                    | 1     |  |  |
|                                               | Skrócona instrukcja montażu | 1     |  |  |
|                                               | Karta gwarancyjna           | 1     |  |  |
|                                               | Kołki rozporowe i wkręty    | 2     |  |  |
|                                               | Wtyczka 2-biegunowa         | 1     |  |  |
| ľ                                             | Wtyczka 10-biegunowa        | 1     |  |  |

Tabela 2-1: Elementy wchodzące w zakres dostawy

Należy dokładnie sprawdzić, czy w opakowaniu znajdują się wszystkie elementy. W razie braku jakiegoś elementu należy skontaktować się z dystrybutorem lub lokalnym przedstawicielem handlowym.

2.4 Warunki otoczenia

- Temperatura pracy urządzenia ZeverManager zawiera się w przedziale od -10 °C do 60 °C.
- Podczas pracy urządzenie ZeverManager nie może ulec zawilgoceniu ani zamoczeniu.
- Nagłe odłączenie zasilania urządzenia ZeverManager lub odłączenie kabla RS485 w czasie normalnej pracy może spowodować utratę danych.

#### 2.5 Symbole bezpieczeństwa

Należy zwrócić uwagę na następujące symbole bezpieczeństwa w tym podręczniku:

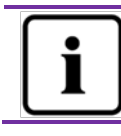

#### Informacja

Wskazuje informacje o montażu lub obsłudze.

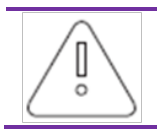

#### Uwaga

Wskazuje treści, zgodnie z którymi należy postępować, aby uniknąć problemów.

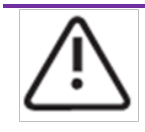

#### Ostrzeżenie

Wskazuje instrukcje, których należy przestrzegać w prawidłowej kolejności, aby zapobiec poważnym problemom lub obrażeniom ciała.

### 3. Wskazania

### 3.1 Wskaźniki LED

Urządzenie ZeverManager sygnalizuje stan pracy przy użyciu diod LED. Panel wskaźników LED przedstawiono na rys. 3-1.

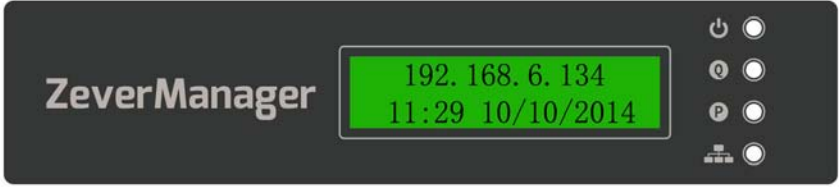

Rys. 3-1: Panel wskaźników LED

Znaczenie wskaźników LED przedstawiono w poniższej tabeli 3-1.

| Dioda<br>LED                                                                            | Stan              | Znaczenie                                                                |
|-----------------------------------------------------------------------------------------|-------------------|--------------------------------------------------------------------------|
| 2ls                                                                                     | Świeci na zielono | Zasilanie włączone                                                       |
|                                                                                         | Wył.              | Zasilanie wyłączone                                                      |
| Q                                                                                       | Miga na czerwono  | ZeverManager wysyła instrukcje ograniczania<br>mocy czynnej.             |
| Miga na zielonoZeverManager przesyła do falownika<br>instrukcje dotyczące mocy biernej. |                   | ZeverManager przesyła do falownika<br>instrukcje dotyczące mocy biernej. |
| <u> </u>                                                                                | Miga na zielono   | ZeverManager przesyła dane do falownika.                                 |
|                                                                                         | Miga na czerwono  | ZeverManager odbiera dane z falownika.                                   |

| Tabela | 3-1: | Diody | LED |
|--------|------|-------|-----|

3.2 Wskazania na wyświetlaczu LCD

Na wyświetlaczu LCD urządzenia ZeverManager są wskazywane informacje dla użytkownika, np. stan urządzenia ZeverManager, adres IP, data i godzina oraz wersja oprogramowania tego urządzenia.

Typowe informacje wskazywane na wyświetlaczu LCD opisano w tabeli 3-2.

| Wskazanie wyświetlacza LCD        | Opis                                                                                                    |
|-----------------------------------|----------------------------------------------------------------------------------------------------|
| 192.168.6.100<br>11:20 04/11/2014 | Adres IP, godzina i data urządzenia ZeverManager.                                                                                           |
| Disconnected<br>Solarcloud        | ZeverManager nie jest połączony z serwisem<br>Zevercloud.                                                                                   |
| Connected<br>Solarcloud           | ZeverManager jest połączony z serwisem<br>Zevercloud.                                                                                       |
| Software Version<br>14B03-0382    | Wersja oprogramowania urządzenia ZeverManager.                                                                                              |
| Total INV:05                      | Komunikat "Total INV 05" wskazuje łączną liczbę<br>falowników podłączonych do urządzenia<br>ZeverManager od czasu włączenia jego zasilania. |
| Online INV:03                     | Komunikat "Online INV O3" wskazuje liczbę<br>falowników obecnie monitorowanych przez<br>urządzenie ZeverManager.                            |

|                    | · · ·          |                     |                          |
|--------------------|----------------|---------------------|--------------------------|
| labela 3-2: Ekrany | / informacyine | prezentowane na     | a w/vsw/letlaczu   (   ) |
|                    | y              | prezerico marie rie | nysmeaced ceb            |

Więcej informacji podano w rozdziale "8.3 Wskazania na wyświetlaczu LCD".

### 4. Montaż

#### 4.1 Miejsce montażu

Urządzenie ZeverManager powinno być zamontowane w pomieszczeniu, ponieważ skrajnie niska i wysoka temperatura, zanurzenie w wodzie oraz narażenie na ogień i silne uderzenia spowodują jego uszkodzenie.

#### 4.2 Montaż

Urządzenie ZeverManager należy montować na ścianie w następujący sposób: Krok 1: Wywierć dwa otwory wiertłer**\$6 w celu wkręce** nia wkrętów w wybranej pozycji montażu. Odległość między otworami wskazano na rys. 4-1. Otwory powinny mieć głębokość co najmniej 30 mm. Po odpyleniu otworów zmierz ich głębokość.

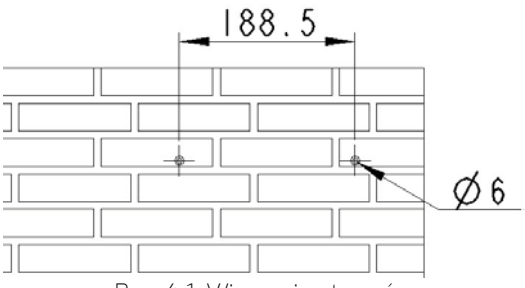

Rys. 4-1: Wiercenie otworów

Krok 2: Włóż kołki rozporowe, używając gumowego młotka, oraz wkręć wkręty samogwintujące w kołki, tak aby wystawały 5 mm ze ściany (patrz rys. 4-2).

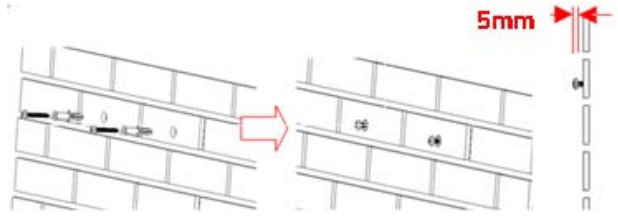

Rys. 4-2: Wkręcanie wkrętów

Krok 3: Lekko przechylając urządzenie ZeverManager, zawieś je na łbach wkrętów (patrz rys. 4-3).

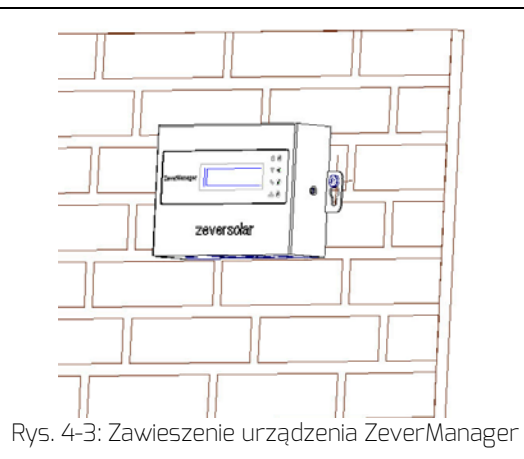

Krok 4: Dokręć dwa wkręty, jak pokazano na rys. 4-4.

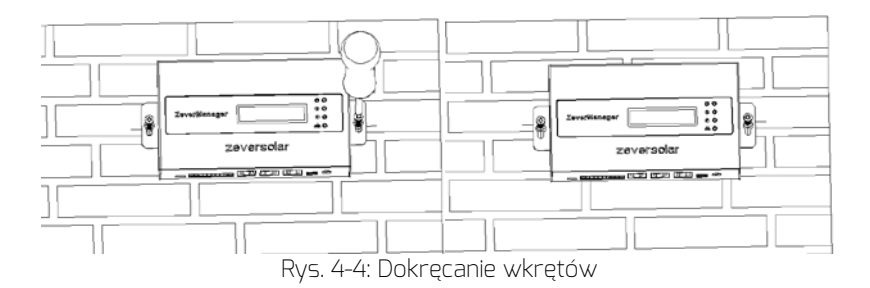

### 5. Połączenie

Urządzenie ZeverManager jest bramą, która łączy falownik z serwisem Zevercloud przez Ethernet. W tym rozdziale opisano konfigurację połączenia między serwisem Zevercloud a urządzeniem ZeverManager oraz między tym urządzeniem a falownikami.

### 5.1 Przygotowanie

Przed rozpoczęciem przygotuj kable zgodnie z tabelą 5-1.

| Przewód                           | Użycie                                                                                             | Wymagania                                                                                                    | Maksymalna<br>długość |
|-----------------------------------|----------------------------------------------------------------------------------------------------|----------------------------------------------------------------------------------------------------|-----------------------|
| Kabel<br>sieciowy                 | Używany do<br>połączenia<br>urządzenia<br>ZeverManager<br>z routerem                               | <ol> <li>Kolejność przewodów jest zgodna z<br/>normą EIA/TIA 568.</li> <li>Kabel musi być klasy CAT-5E lub<br/>wyższej i odporny na<br/>promieniowanie UV, jeśli jest<br/>używany poza budynkiem.</li> </ol>                                                   | 100 m                 |
| Kabel<br>R5485                    | Używany do<br>połączenia<br>urządzenia<br>ZeverManager<br>z falownikiem i<br>miernikiem<br>energii | <ol> <li>Kolejność przewodów jest zgodna z<br/>normą EIA/TIA 568.</li> <li>Kabel musi być skrętką ekranowaną<br/>klasy CAT-5E lub wyższej.</li> <li>W przypadku użytkowania kabla na<br/>zewnątrz powinien on być odporny<br/>na promieniowanie UV.</li> </ol> | 1.000 m               |
| Kabel 5-<br>żyłowy                | Używany do<br>połączenia<br>urządzenia<br>ZeverManager<br>z odbiornikiem<br>RRCR                   | Przewód 5-żyłowy, o średnicy każdej<br>żyły między AWG24 a AWG16.                                                                                                    | Зm                    |
| Przełącznik<br>wielofunkc<br>yjny | Używany do<br>połączenia<br>urządzenia<br>ZeverManager<br>z zewnętrznym<br>przełącznikiem          | <ol> <li>Maksymalne przełączane napięcie<br/>wynosi 60 V DC, a maksymalny<br/>przełączany prąd – 1 A.</li> <li>Domyślny stan przełącznika to<br/>wyłączony.</li> </ol>                                                                                         |                       |

#### Tabela 5-1: Przygotowania przed rozpoczęciem

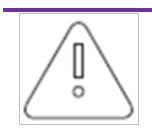

Jeśli jest używana funkcja sterowania mocą urządzenia ZeverManager, należy połączyć to urządzenie z odbiornikiem RRCR przewodem 5-żyłowym oraz ustawić je jako moduł nadrzędny.

### 5.2 Złącza

Na rys. 5-1 przedstawiono złącza urządzenia ZeverManager do połączeń z innymi urządzeniami.

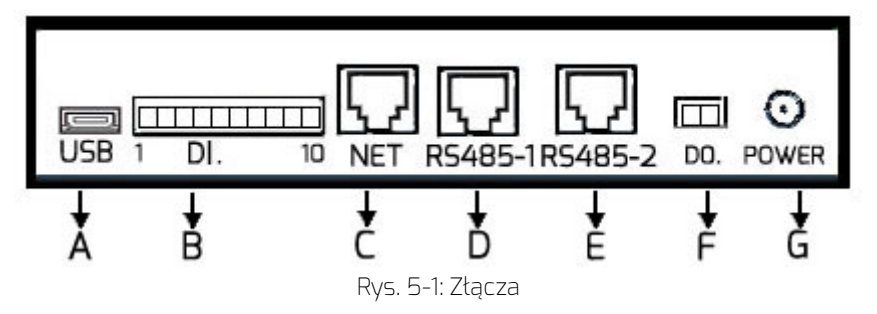

Działanie każdego złącza przedstawionego na rys. 5-1 opisano w tabeli 5-2.

| Port | Oznaczenie | Opis                     | Funkcja                                         |
|------|------------|--------------------------|-------------------------------------------------|
| A    | USB        | Złącze Micro USB         | Połączenie z komputerem w<br>celach serwisowych |
| В    | DI.        | Złącze wejścia cyfrowego | Połączenie z odbiornikiem RRCR                  |
| С    | NET        | Złącze Ethernet          | Połączenie z routerem                           |
| D    | RS485-1    | Złącze RS485             | Połączenie z miernikiem energii<br>lub innymi   |
| E    | RS485-2    | Złącze RS485             | Połączenie z falownikiem                        |
| F    | DO.        | Złącze wyjścia cyfrowego | Przełącznik wielofunkcyjny                      |
| G    | Zasilanie  | Złącze zasilania         | Połączenie z zasilaczem                         |

Tabela 5-2: Opis działania złączy

### 5.3 Podłączanie do falownika

W tym rozdziale opisano sposób połączenia urządzenia ZeverManager z falownikami.

Krok 1: W przypadku instalacji fotowoltaicznych z więcej niż jednym falownikiem podłącz każdy z nich w układzie szeregowym kablem RS485 (patrz rys. 5-2).

Krok 2: Podłącz falownik znajdujący się najbliżej portu RS485 urządzenia ZeverManager (port E na rys. 5-1), jak pokazano na rys. 5-2.

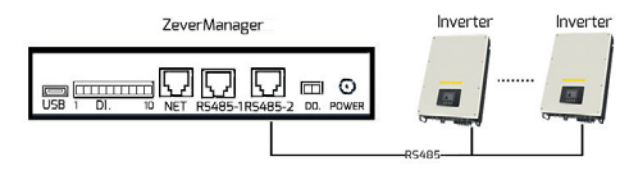

Rys. 5-2: Połączenie z falownikiem

Kolejność styków gniazda i wtyczki RJ45 używanych przez port RS485-2 urządzenia ZeverManager przedstawiono na rys. 5-3.

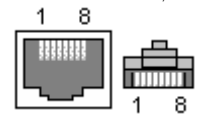

Rys. 5-3: Styki gniazda i wtyczki RJ45

Przypisanie styków RS485-2 gniazda RJ45 podano w tabeli 5-3.

| Styk | Opis sygnału |
|------|--------------|
| 1    | RX+          |
| 2    | RX-          |
| З    | TX+          |
| 4    | NC           |
| 5    | NC           |
| 6    | TX-          |
| 7    | NC           |
| 8    | NC           |

Tabela 5-3: Przypisanie styków RJ45

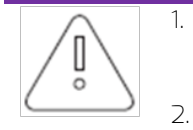

Port R5485-2 między urządzeniem ZeverManager a falownikiem (port E na rys. 5-1) wykorzystuje gniazdo RJ45. Upewnij się, że używany jest właściwy port.

Maksymalny zasięg komunikacji całej magistrali RS485 wynosi 1.000 m. Nie gwarantuje się jakości komunikacji powyżej tej długości i może na nią wpływać także jakość kabla RS485. 5.4 Podłączanie do sieci

Do realizacji zdalnego monitorowania urządzenie ZeverManager wymaga połączenia internetowego. Połączenie między urządzeniem ZeverManager a siecią Ethernet przedstawiono na rys. 5-4.

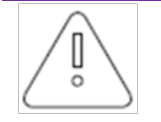

Do komunikacji z serwisem Zevercloud urządzenie ZeverManager wykorzystuje porty o numerach 6655 oraz 80. Oba te porty muszą być otwarte, ponieważ w przeciwnym wypadku urządzenie ZeverManager nie będzie mogło połączyć się z serwisem Zevercloud i wysyłać danych.

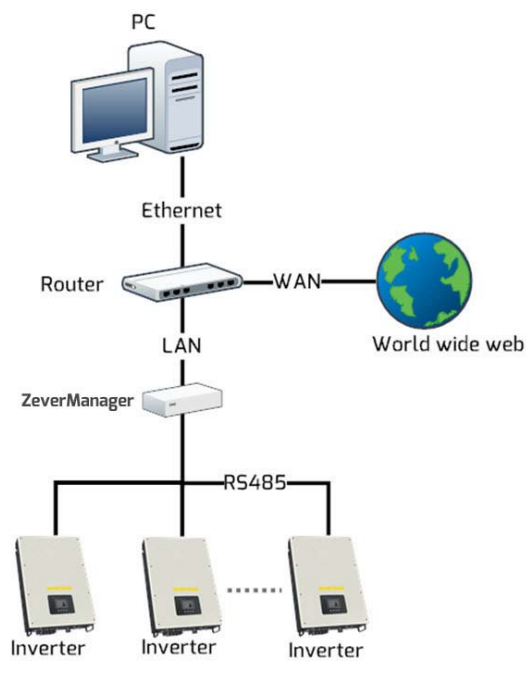

Rys. 5-4: Połączenie z siecią

Połączenie urządzenia ZeverManager z siecią uzyskuje się w prosty sposób: wystarczy podłączyć kabel sieciowy prowadzący z routera do portu sieciowego urządzenia ZeverManager (port C na rys. 5-1), jak pokazano na rys. 5-5.

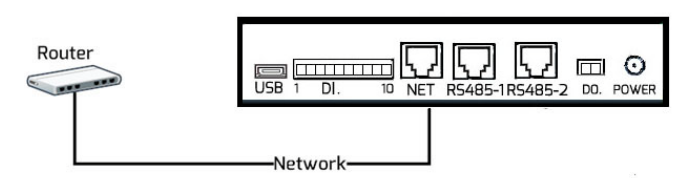

Rys. 5-5: Połączenie urządzenia ZeverManager z siecią

ZeverManager automatycznie pobiera adres IP z routera przy użyciu protokołu DHCP i pokazuje ten adres na wyświetlaczu. Czas nawiązania połączenia sieciowego zależy od warunków komunikacji w sieci.

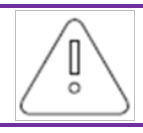

Router musi obsługiwać usługi DHCP, w związku z czym muszą być one uaktywnione.

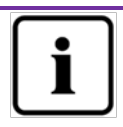

Jeśli adres IP urządzenia ZeverManager różni się od segmentu sieci przypisanego przez router, oznacza to, że ZeverManager nie uzyskał prawidłowego adresu IP z routera.

Metody rozwiązywania problemów:

- 1. Upewnij się, że uaktywniono usługę DHCP routera.
- Sprawdź połączenie między urządzeniem ZeverManager a routerem.
- Jeśli ZeverManager nie może uzyskać adresu IP z routera, jako domyślnego adresu IP będzie używać adresu 169.254.\*.\* (przy czym symbol \* oznacza losowo wybrany numer). W takim przypadku na wyświetlaczu LCD urządzenia ZeverManager będzie wyświetlany adres IP 169.254.\*.\*.

5.5 Podłączanie do odbiornika RRCR

Kiedy urządzenie ZeverManager jest połączone z odbiornikiem RRCR, musi być ustawione w trybie pracy jako moduł nadrzędny. Dzięki temu instrukcje sterowania mocą mogą być wysyłane od operatora sieci przesyłowej do falowników w celu uzyskania ograniczenia mocy czynnej i biernej. Schemat połączenia systemu przedstawiono na rys. 5-6.

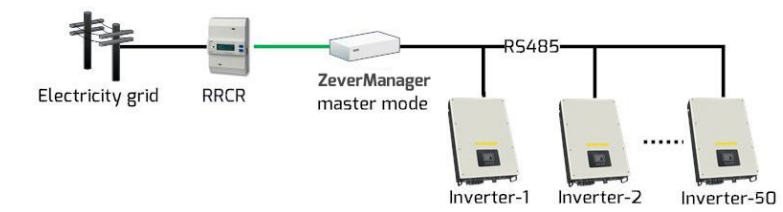

Rys. 5-6: Bezpośrednie połączenie urządzenia ZeverManager z falownikami

Jedno urządzenie ZeverManager może połączyć się z maksymalnie 50 falownikami.. Jeśli jest podłączanych więcej niż 50 falowników, do systemu należy dodać kolejne urządzenie ZeverManager. Urządzenie ZeverManager łączy się bezpośrednio z odbiornikiem RRCR i musi być ustawione jako moduł nadrzędny, natomiast pozostałe urządzenia ZeverManager muszą być ustawione jako moduły podrzędne. Sposób konfigurowania trybu pracy opisano w rozdziale "6.8 Menu "Power Management" (Zarządzanie mocą)". Schemat połączenia systemu przedstawiono na rys. 5-7.

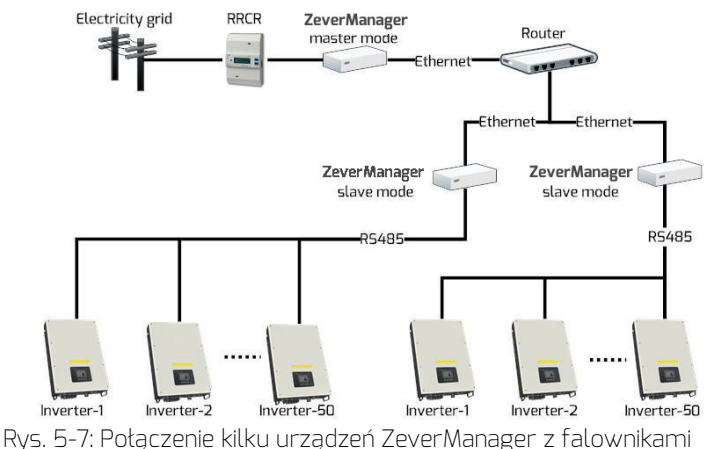

Odbiornik RRCR należy podłączyć do portu DI. urządzenia ZeverManager (port C na rys. 5-1), jak pokazano na rys. 5-8.

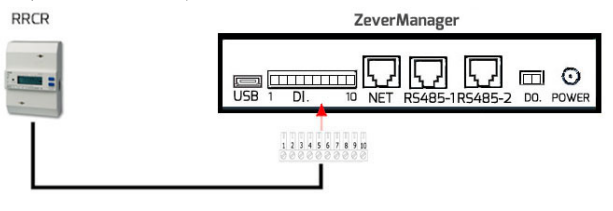

Rys. 5-8: Połączenie z odbiornikiem RRCR

Kolejność styków w złączu 10-stykowym podano na rys. 5-9.

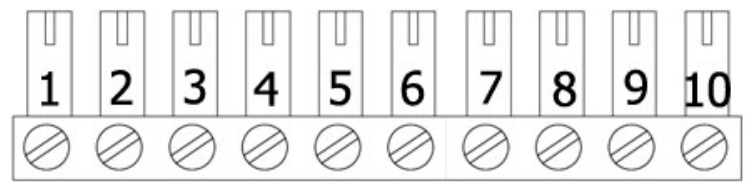

Rys. 5-9: Kolejność styków w złączu 10-stykowym

Funkcje styków podano w tabeli 5-4.

| Styk | Opis           |
|------|----------------|
| 1    | +5 V           |
| 2    | Domyślnie 100% |
| З    | Domyślnie 60%  |
| 4    | Domyślnie 30%  |
| 5    | Domyślnie 0%   |
| 6    | NC             |
| 7    | NC             |
| 8    | NC             |
| 9    | NC             |
| 10   | NC             |

Tabela 5-4: Opis styków

Domyślne wartości poszczególnych przekaźników odbiornika RRCR przy sterowaniu ograniczeniem mocy czynnej są następujące: K1 = 100%, K2 = 60%, K3 = 30%, K4 = 0%. Wartości te mogą zostać zmienione zgodnie z opisem w rozdziale "6.8 Menu "Power Management" (Zarządzanie mocą)". Przed połączeniem z odbiornikiem RRCR należy sprawdzić jego dane techniczne. Każdy przekaźnik odbiornika RRCR musi zostać podłączony do odpowiedniego styku złącza, jak pokazano na rys. 5-10.

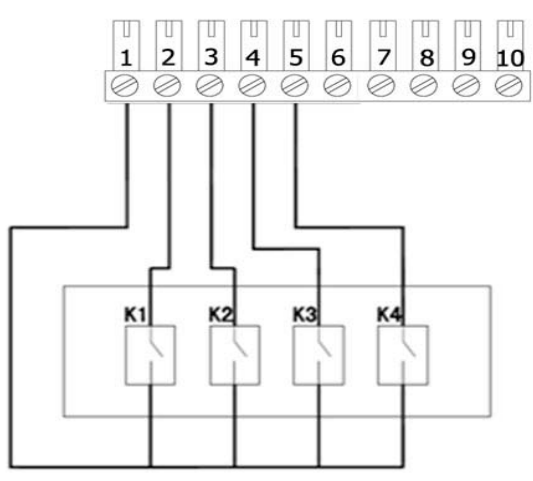

Rys. 5-10: Połączenie między urządzeniem ZeverManager a odbiornikiem RRCR

### Połączenie

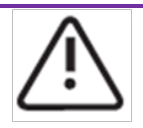

- Połączenie urządzenia ZeverManager z odbiornikiem RRCR może być wykonywane wyłącznie przez elektryków posiadających odpowiednie uprawnienia. Nieprawidłowo wykonane połączenia mogą spowodować zniszczenie urządzenia ZeverManager lub odbiornika RRCR.
- 2. Przed podłączaniem należy uważnie przeczytać podręcznik odbiornika RRCR.

### 5.6 Podłączanie do zasilania

Podłącz zasilacz z opakowania do złącza zasilania (port G na rys. 5-1). Podłącz drugi koniec do gniazda sieciowego i sprawdź, czy świeci się zielona dioda LED (zasilanie), jak pokazano na rys. 3-1.

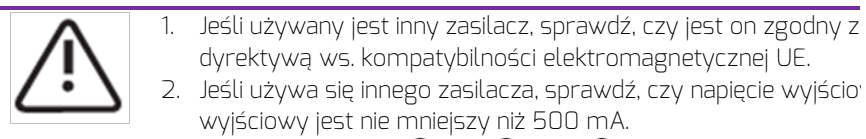

3. Bieguny wyjścia DC: 🕞 💮 🕒

### 5.7 Podłączanie do przełącznika wielofunkcyjnego

Urządzenie ZeverManager jest wyposażone w przełącznik wielofunkcyjny – sterowany przekaźnik, którego można używać jako wyjścia alarmowego lub do sterowania różnego rodzaju urządzeniami (świetlnymi, dźwiękowymi itp.). Wymagane jest zewnętrzne napięcie.

Domyślnym stanem przekaźnika jest stan otwarty i można go podłączyć do zestyku zwiernego. Jeśli używa się tej funkcji, musi on spełniać następujące wymagania:

- Maksymalne napięcie: 60 V DC.
- Maksymalny prąd: 1 A DC.
- Średnica zewnętrznego kabla: 5 ... 17 mm.
- Przekrój poprzeczny przewodu: 0,14 ... 1,5 mm<sup>2</sup>

Jeśli np. wystąpi błąd falownika lub jeśli wartość E-Today i łączna wartość Pac osiągną zadaną wartość, przełącznik zamknie się. Stan zamknięcia przekaźnika można skonfigurować z poziomu serwera WWW (rozdział 6.7). Schemat połączeń przedstawiono na rys. 5-12.

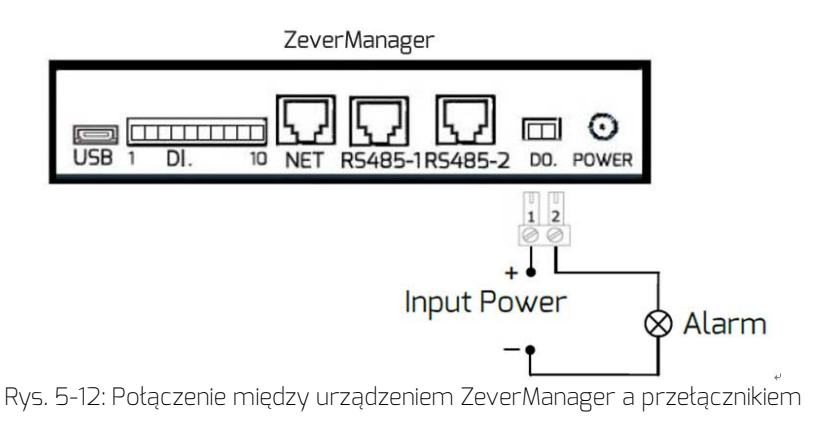

### 5.8 Podłączanie do miernika energii

Urządzenie ZeverManager można połączyć z miernikiem energii w celu monitorowania mocy wyjściowej instalacji, używanej do ograniczania mocy czynnej. Urządzenie ZeverManager obecnie obsługuje miernik energii SMART MINI POWER SDM630DC EASTRON.Schemat połączeń miernika energii podano w Podręczniku użytkownika miernika SMART MIN POWER SDM630DC (2013 V1.1). Miernik energii musi być podłączony w punkcie przyłączenia do sieci przesyłowej, jak pokazano na rys. 5-13.

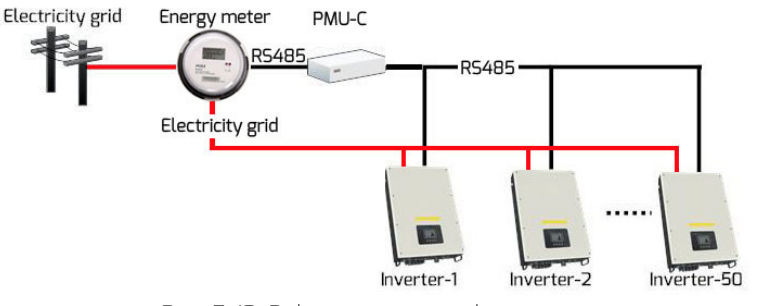

Rys. 5-13: Połączenie z miernikiem energii

Miernik energii podłącza się do portu RS485-1 urządzenia ZeverManager (port D na rys. 5-1), jak pokazano na rys. 5-14.

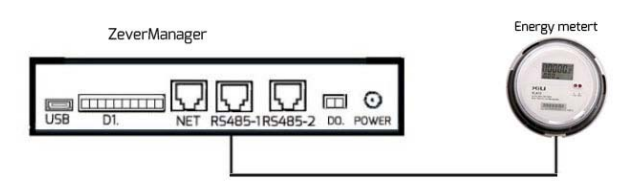

Rys. 5-14: Podłączanie miernika energii

Kolejność styków gniazda i wtyczki RJ45 używanych przez port RS485-1 urządzenia ZeverManager przedstawiono na rys. 5-15.

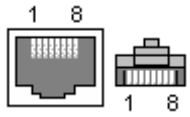

Rys. 5-15: Styki gniazda i wtyczki RJ45

Przypisanie styków RS485-1 gniazda RJ45 podano w tabeli 5-4.

| CL I |              |
|------|--------------|
| Styk | Upis sygnatu |
| 1    | A            |
| 2    | В            |
| З    | NC           |
| 4    | NC           |
| 5    | NC           |
| 6    | NC           |
| 7    | NC           |
| 8    | NC           |

Tabela 5-4: Przypisanie styków RJ45

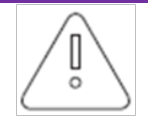

 Port RS485-1 między urządzeniem ZeverManager a miernikiem energii (port D na rys. 5-1) wykorzystuje gniazdo RJ45. Należy upewnić się, że używany jest właściwy port.
 Maksymalny zasięg komunikacji całej magistrali RS485 wynosi 1.000 m. Nie gwarantuje się jakości komunikacji powyżej tej długości i może na nią wpływać także jakość kabla RS485.

Sposób konfiguracji parametrów opisano w punkcie "Tryb ograniczania mocy czynnej" w rozdziale "6.8 Zarządzanie mocą".

#### 6. Serwer WWW

Informacje o urządzeniu ZeverManager i stanie podłączenia falowników mogą być wyświetlane na wewnętrznej stronie internetowej tego urządzenia. Na tych stronach internetowych można także konfigurować parametry sterowania mocą oraz parametry sieci.

Wpisz adres IP urządzenia ZeverManager (wskazywany na wyświetlaczu LCD) w pasku adresu przeglądarki. Jeśli np. adres IP widoczny na wyświetlaczu LCD to 192.168.6.34, wpisz w pasku adresu przeglądarki ciąg 192.168.6.34 (krok 1 na rys. 6-1) i naciśnij klawisz Enter, aby otworzyć wbudowaną stronę internetową urządzenia ZeverManager (patrz rys. 6-1).

| PMU              | Inverter | Setting              | Power Management | - <b>-</b> 3 |
|------------------|----------|----------------------|------------------|--------------|
|                  |          |                      |                  |              |
| Serial Number    | EAE      | 9979148              |                  |              |
| Registry Key     | DSł      | HUFBMQQVD            |                  |              |
| Model            | A10      | 079-00               |                  |              |
| Software Version | 14B      | 04-0382R             |                  |              |
| Hardware Version | C1.      | 4-M1.4               |                  |              |
| System Version   | 14B      | 104-0019R            |                  |              |
| Used Space       | 38M      | 1B                   |                  |              |
| Free Space       | 951      | MB                   |                  |              |
| Work Mode        | 0        | Slave 🖲 Master       | Set              |              |
| PM Port          | 40       | (1024~5000)          | Set              |              |
| Date & Time      | 11-      | 24-2014 16:34:54 🛛 💼 | Set              |              |
| Factory Reset    |          |                      | Set              |              |
| Restart PMU      |          |                      | Set              |              |

Rys. 6-1: Serwer WWW

Strukturę menu urządzenia ZeverManager zaprezentowano na rys. 6-2.

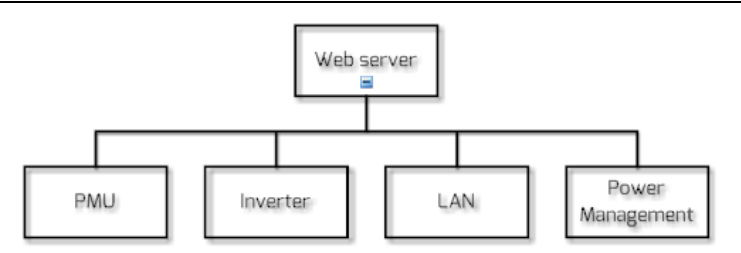

Rys. 6-2: Struktura menu serwera WWW

#### 6.1 ZeverManager

Na tej stronie są prezentowane informacje i stan urządzenia ZeverManager. Na tej stronie można także konfigurować niektóre parametry urządzenia ZeverManager (patrz rys. 6-3).

| Home                 | Inverter | Setting              | Power Manageme |
|----------------------|----------|----------------------|----------------|
|                      |          |                      |                |
| Carial Number        |          | 20901                |                |
| Registry Key         | 138      | V4YEHNUX3.           |                |
| Model                | A10      | 0079-00              |                |
| Software Version     | 15'      | 22-0395R             |                |
| Hardware Version     | C1       | .5-M1.7              |                |
| System Version       | 15'      | 18-0020R             |                |
| Energy Meter Reading | 01/1     |                      |                |
| Used Space           | 3M       | B                    |                |
| Free Space           | 986      | бМВ                  |                |
| Work Mode            | 0        | Slave 💿 Master       | Set            |
| PM Port              | 40       | 76 (1024~5000)       | Set            |
| Date & Time          | 02-      | 13-2015 10:09:42 🛛 🛅 | Set            |
| Factory Reset        |          |                      | Set            |
| Restart PMU          |          |                      | Set            |

Rys. 6-3: Informacje o urządzeniu ZeverManager

Informacje wskazywane na tej stronie opisano w tabeli 6-1.

| Pozycja                                                                         | Opis                                                                                                    |
|---------------------------------------------------------------------------------|----------------------------------------------------------------------------------------------------|
| Serial Number (Numer<br>seryjny)                                                | Unikatowy identyfikator przypisany do danego urządzenia<br>ZeverManager.                                               |
| Registry Key (Klucz<br>rejestracyjny)                                           | Klucz rejestracyjny urządzenia ZeverManager, używany do<br>tworzenia instalacji fotowoltaicznej w serwisie Zevercloud. |
| Model                                                                           | Model urządzenia ZeverManager.                                                                                         |
| Software Version<br>(Wersja<br>oprogramowania)                                  | Wersja oprogramowania urządzenia ZeverManager.                                                                         |
| Hardware Version<br>(Wersja sprzętu)                                            | Wersja sprzętu ZeverManager.                                                                                           |
| Energy Meter Reading<br>(Odczyt miernika<br>energii)                            | Wartość wskazania miernika energii.                                                                                    |
| Used Space<br>(Wykorzystane<br>miejsce)                                         | Ilość wykorzystanej wewnętrznej pamięci urządzenia<br>ZeverManager.                                                    |
| Free Space (Wolne<br>miejsce)                                                   | Ilość wolnej wewnętrznej pamięci urządzenia ZeverManager.                                                              |
| Work Mode (Tryb<br>pracy)                                                       | Moduł nadrzędny (Master)/podrzędny (Slave) — patrz<br>rozdział 6.2.                                                    |
| PM Port (Port PM)                                                               | Port sterowania mocą urządzenia — patrz rozdział 6.3.                                                                  |
| Date & Time (Data i<br>godzina)                                                 | Bieżąca data i godzina urządzenia ZeverManager.                                                                        |
| Factory Reset (Reset<br>fabryczny)                                              | Przywrócenie ustawień fabrycznych — patrz rozdział 6.4.                                                                |
| Restart ZeverManager<br>(Ponowne<br>uruchomienie<br>urządzenia<br>ZeverManager) | Ponowne uruchomienie urządzenia ZeverManager — patrz<br>rozdział 6.5.                                                  |

Tabela 6-1: Opis strony urządzenia ZeverManager

### 6.2 Opcja "Work Mode" (tryb pracy)

Urządzenie ZeverManager działa w trybie modułu nadrzędnego (master) albo podrzędnego (slave). Główna różnica polega na tym, że moduł nadrzędny jest używany, gdy są wymagane są funkcje zarządzania mocą. W trybie modułu nadrzędnego ZeverManager może odbierać instrukcje sterowania mocą z zewnętrznego odbiornika RRCR i wysyłać je do falowników i innych podrzędnych modułów ZeverManager w tym samym segmencie sieci. W trybie modułu podrzędnego ZeverManager nie może odbierać instrukcji sterowania mocą bezpośrednio z zewnętrznego odbiornika RRCR, a tylko z nadrzędnego modułu ZeverManager w tym samym segmencie sieci. Podrzędny moduł ZeverManager będzie wysyłać instrukcje do tych falowników, z którymi jest połączony.

Sposób konfiguracji trybu pracy urządzenia ZeverManager przedstawiono na rys. 6-4. Po wybraniu trybu kliknij przycisk "Set" (Ustaw) i odczekaj około trzech minut. ZeverManager ponownie uruchomi się automatycznie. Ręcznie odśwież stronę w przeglądarce, aby wyświetlić zmodyfikowane informacje.

|   | Work Mode |          | Slave 💿 Master Set                                                                                                    |
|---|-----------|----------|----------------------------------------------------------------------------------------------------|
|   |           |          | Rys. 6-4: Tryb pracy urządzenia ZeverManager                                                                                                    |
| _ | Ĵ         | 1.<br>2. | Po zmianie trybu pracy moduł ZeverManager wymaga<br>około trzech minut na ponowne uruchomienie.<br>Aby możliwe było odbieranie instrukcji sterowania mocą z<br>nadrzędnego modułu ZeverManager, ustawienie "PM Port"<br>modułu podrzędnego musi być takie samo jak ustawienie<br>modułu nadrzędnego w tym samym segmencie sieci.<br>Patrz opis opcji "PM Port" w rozdziale 6.2.<br>Domyślnym trybem urządzenia ZeverManager jest tryb |
|   |           | _J.      | modułu podrzędnego.                                                                                                    |

## 6.3 Opcja "PM Port" (Port PM)

W tym samym segmencie sieci może działać więcej niż jeden moduł nadrzędny ZeverManager, jednak w celu uniknięcia zakłóceń między instrukcjami sterowania mocą w opcjach "PM Port" muszą być ustawione różne wartości. Jak pokazano na rys. 6-5, router jest jednocześnie połączony z czterema modułami ZeverManager — dwoma modułami w konfiguracji nadrzędny/podrzędny po lewej stronie, z wartością "PM Port" wynoszącą 3000 oraz dwoma modułami w konfiguracji nadrzędny/podrzędny po prawej stronie, z wartością "PM Port" wynoszącą 4000. Dzięki temu moduł ZeverManager 1 może odbierać instrukcje sterowania mocą tylko z modułu ZeverManager 2, a moduł ZeverManager 4 — tylko z modułu ZeverManager 3

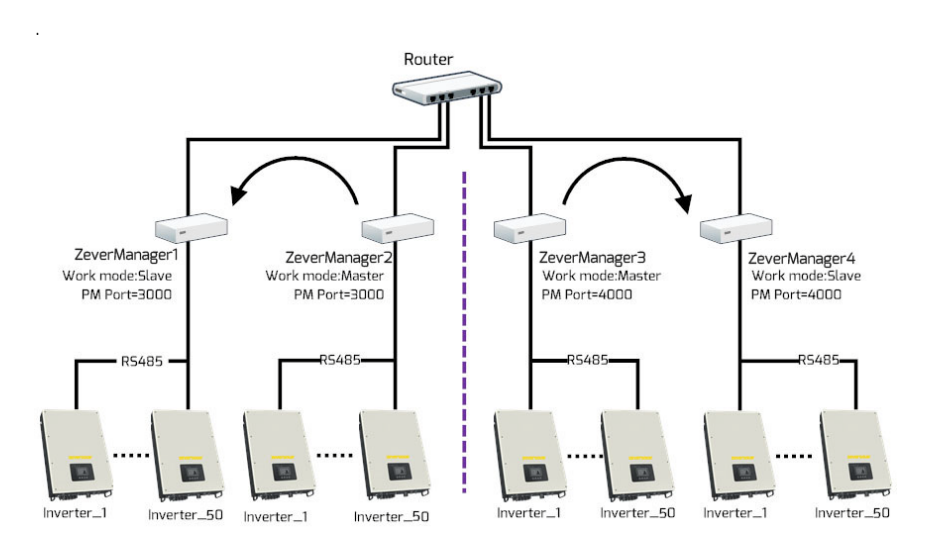

Rys. 6-5: Sterowanie mocą przez urządzenia ZeverManager w trybie modułu nadrzędnego

Po zmianie opcji "PM Port" urządzenie ZeverManager zostanie automatycznie ponownie uruchomione po trzech minutach.

### 6.4 Opcja "Factory Reset" (Przywrócenie ustawień fabrycznych)

Użycie funkcji przywracania ustawień fabrycznych powoduje, że wszystkie dane użytkownika zostaną usunięte i nie będzie można ich odzyskać. Po przywróceniu ustawień urządzenie ZeverManager zostanie automatycznie ponownie uruchomione po trzech minutach.

6.5 Opcja "Restart ZeverManager" (Ponowne uruchomienie urządzenia ZeverManager)

Kliknij przycisk "Set" (Ustaw) w pozycji "Restart" — urządzenie ZeverManager zostanie automatycznie ponownie uruchomione po trzech minutach.

#### 6.6 Menu "Inverter" (Falownik)

Π

0

Po kliknięciu menu "Inverter" zostanie wyświetlona strona z informacjami o falownikach (rys. 6-6). Na tej stronie są podawane informacje o wszystkich

falownikach podłączonych do urządzenia ZeverManager od czasu jego uruchomienia, w tym numer seryjny, stan i tryb oraz wartości E-Today i E-Total. Wskazanie "Online" w kolumnie "Status" oznacza, że falownik jest obecnie monitorowany przez urządzenie ZeverManager. Wskazanie "Offline" w kolumnie "Status"

oznacza, że falownik nie jest obecnie monitorowany (rys. 6-6).

| PMU   | J Inv            | erter     | Settir | g          | Power Management |
|-------|------------------|-----------|--------|------------|------------------|
|       |                  |           |        |            |                  |
| NO.   | SN.              | Model     | Status | E_Today(KW | h) E_Total(KWh)  |
| 1     | XH15000411420039 | TL1500-20 | Online | 12.9       | 226.4            |
| Total |                  |           |        | 12.9       | 226.4            |

Rys. 6-6: Informacje o falowniku

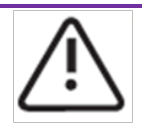

Jeśli falownik działa prawidłowo i jest połączony z urządzeniem ZeverManager kablem R5485, a w kolumnie "Status" jest widoczne wskazanie "Offline", oznacza to, że falownik nie jest monitorowany przez urządzenie ZeverManager. Sprawdź następujące kwestie:

- 1. Czy występuje problem z kablem RS485?
- 2. Czy ZeverManager działa prawidłowo?

6.7 Menu "Setting" (Konfiguracja)

Po kliknięciu menu "Setting" zostanie wyświetlona strona konfiguracji. Są na niej podawane informacje o konfiguracji sieci i przełącznika wielofunkcyjnego urządzenia ZeverManager (rys. 6-7).

|                                                        | PMU                                                 |                                      | Inverte                                       | er                                                        |                        | Setting                                  |                       | Power Management                                      |                    |
|--------------------------------------------------------|-----------------------------------------------------|--------------------------------------|-----------------------------------------------|-----------------------------------------------------------|------------------------|------------------------------------------|-----------------------|-------------------------------------------------------|--------------------|
|                                                        |                                                     |                                      |                                               |                                                           |                        |                                          |                       |                                                       |                    |
| LA                                                     | N                                                   |                                      |                                               |                                                           |                        |                                          |                       |                                                       |                    |
|                                                        | IP Address                                          | ss automaid                          | cally                                         | 192 168 6 115                                             |                        |                                          |                       |                                                       |                    |
|                                                        | Subnet Mask                                         |                                      |                                               | 255.255.255.0                                             |                        |                                          |                       |                                                       |                    |
|                                                        | Gateway                                             |                                      |                                               | 192.168.6.1                                               |                        |                                          |                       |                                                       |                    |
|                                                        | Obtain an DNS add                                   | iress autorr                         | naically                                      | <b>V</b>                                                  |                        |                                          |                       |                                                       |                    |
|                                                        | DNS                                                 |                                      |                                               | 192.168.9.20                                              |                        |                                          |                       |                                                       |                    |
|                                                        |                                                     |                                      |                                               |                                                           |                        | OK                                       | )                     |                                                       |                    |
|                                                        |                                                     |                                      |                                               |                                                           |                        |                                          |                       |                                                       |                    |
|                                                        |                                                     |                                      |                                               |                                                           |                        |                                          |                       |                                                       |                    |
| Mu                                                     | ulti-function sw                                    | /itch                                |                                               |                                                           |                        |                                          |                       |                                                       |                    |
|                                                        | 💿 Disable                                           |                                      |                                               |                                                           |                        |                                          |                       |                                                       |                    |
|                                                        | O Close the swit                                    | ch in case                           | an error occurre                              | ed                                                        |                        |                                          |                       |                                                       |                    |
|                                                        | O Close the swit                                    | ch accordii                          | ng to E-Today ar                              | nd Pac                                                    |                        |                                          |                       |                                                       |                    |
|                                                        | 🗹 E-Today                                           | >= 🗸                                 | 30                                            | Wh                                                        |                        |                                          |                       |                                                       |                    |
|                                                        | 🗹 Pac                                               | ≻                                    | 50                                            | N                                                         |                        |                                          |                       |                                                       |                    |
|                                                        |                                                     | Test                                 |                                               |                                                           |                        | OK                                       |                       |                                                       |                    |
|                                                        |                                                     | Ry                                   | _<br>′s. 6-7: K                               | onfigura                                                  | acja                   | parametró                                | ýw s                  | ieci                                                  |                    |
| "Obtain an                                             | IP addres                                           | s auto                               | pmatical                                      | ly" (Ūzy                                                  | skaj                   | adres IP a                               | utor                  | matycznie): Jeśli 1                                   | to                 |
| pole jest z<br>adres IP, n<br>konfigurov<br>funkcie DF | aznaczone<br>naska pod<br>wanie. Aby<br>ICP.        | e (🔽<br>Isieci i<br>V to dz          | ), Zever<br>brama,<br>ziałanie b              | Manage<br>automa<br>było mo                               | r uz<br>itycz<br>żliwe | yska dane<br>mie z route<br>e, router m  | kon<br>era, i<br>nusi | figuracji sieci, tał<br>co upraszcza<br>mieć włączoną | kie jal            |
| Jeśli zaistr                                           | ieje konie                                          | znoś                                 | ć ręczne                                      | ego usta                                                  | wier                   | nia statycz                              | neg                   | o adresu IP                                           |                    |
| urządzenia                                             | a ZeverMa                                           | nager                                | r, upewn                                      | iij się, że                                               | pole                   | e "Obtain ai                             | n IP                  | address                                               |                    |
| automatic<br>Address),<br>wszystkich<br>"Obtain a [    | ally" nie je<br>maskę po<br>n ustawień<br>)NS addre | st zaz<br>dsieci<br>ń klikn<br>ss au | naczone<br>(Subnet)<br>ij przycie<br>tomatica | e ( <b>III</b> ), a<br>: Mask) i<br>sk "OK".<br>ally" (Uz | i nas<br>bra<br>vska   | itępnie usta<br>mę (Gatew<br>ai adres DN | aw ż<br>vay).<br>NS a | ządany adres IP<br>Po wprowadzer<br>utomatycznie): J  | (IP<br>niu<br>eśli |
| to pole jes                                            | t zaznacz                                           | one (                                | <b>V</b> ), Zev                               | /erMana                                                   | , er                   | uzyska dai                               | ne k                  | onfiguracji sieci,                                    | takie              |

jak adres DNS, automatycznie z routera, co upraszcza konfigurowanie. Aby to działanie było możliwe, router musi mieć włączoną funkcję DHCP. Jeśli zaistnieje konieczność ręcznego ustawienia statycznego adresu DNS urządzenia ZeverManager, upewnij się, że pole "Obtain a DNS address automatically" nie jest zaznaczone (), a następnie ustaw żądany adres DNS. Po wprowadzeniu wszystkich ustawień kliknij przycisk "OK".

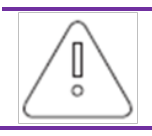

Aby urządzenie ZeverManager mogło automatycznie uzyskać adres IP, połączony z tym urządzeniem router musi mieć włączoną funkcję DHCP.

Przełącznik wielofunkcyjny może wywołać zamknięcie przekaźnika po spełnieniu pewnych warunków. Do wyboru jest jeden z trzech trybów (rys. 6-8).

|   | Μι | lti-function switch                           |
|---|----|-----------------------------------------------|
| 1 |    | Disable                                       |
| 2 |    | Close the switch in case an error occurred    |
| 3 |    | Close the switch according to E-Today and Pac |
| 4 |    | E-Today >= 🔻 70 KWh                           |
| G |    | □ Pac > 588 W                                 |
|   |    | 6 Test OK                                     |

Rys. 6-8: Przełącznik wielofunkcyjny

Pozycja 1: Jeśli wybrano opcję "Disable" (Wyłączony), przełącznik pozostanie otwarty.

Pozycja 2: Jeśli wybrano opcję "Close the switch in case an error occurred" (Zamknij przełącznik w razie błędu), przełącznik zamknie się po wystąpieniu błędu falownika oraz otworzy po przywróceniu normalnej pracy wszystkich falowników. Pozycja 3: Jeśli wybrano opcję "Close the switch according to E-Today and Pac" (Zamknij przełącznik na podstawie wartości E-Today i Pac), stan przełącznika może być zmieniany na podstawie wartości E-Today i Pac.

Pozycja 4: Stan przełącznika zostanie natychmiast zmieniony po osiągnięciu zadanej wartości przez parametr E-Today.

Pozycja 5: Stan przełącznika zmieni się natychmiast po osiągnięciu zadanej wartości przez parametr Pac. Jego stan będzie pozostawać zmieniony, jeśli wartość Pac będzie spełniać warunek dłużej niż przez dziesięć minut.

Pozycja 6: Po kliknięciu przycisku "Test" przełącznik zostanie otwarty i zamknięty dziesięć razy.

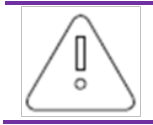

Jednocześnie może być wybrany tylko jeden z trzech trybów ("Disable", "Close the switch in case an error occurred" albo "Close the switch according to E-Today and Pac").

### 6.8 Menu "Power Management" (Zarządzanie mocą)

Przepisy EEG i BDEW wymagają, aby instalacja fotowoltaiczna miała włączone funkcje zarządzania mocą. Urządzenie ZeverManager może odbierać instrukcje sterowania mocą z odbiornika RRCR i wysyła je do falowników. Funkcję tę konfiguruje się w następujący sposób:

Krok 1: Ustaw urządzenie ZeverManager połączone z odbiornikiem RRCR w trybie modułu nadrzędnego (ZeverManager 1 na rys. 6-9). Dodatkowe urządzenia ZeverManager powinny być ustawione w trybie modułu podrzędnego (ZeverManager 2 i ZeverManager 3 na rys. 6-9). W opcji "PM Port" każdego urządzenia ZeverManager musi być ustawiona taka sama wartość. Po skonfigurowaniu urządzenie ZeverManager zostanie automatycznie ponownie uruchomione po trzech minutach.

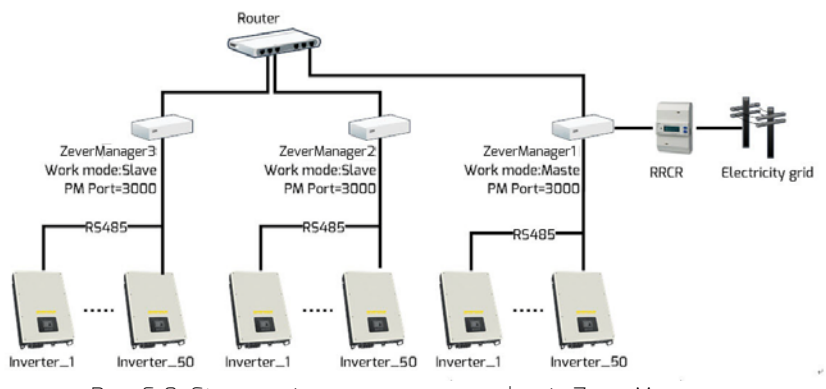

Rys. 6-9: Sterowanie mocą przez urządzenia ZeverManager

Krok 2: Odśwież stronę w przeglądarce – pojawi się menu "Power Management". Kliknij menu "Power Management", aby wyświetlić stronę "Power Management" (rys. 6-10). W polu tekstowym "Username" (Nazwa użytkownika) wpisz tekst "user", a w polu "Password" (Hasło) – tekst "password", a następnie kliknij przycisk "OK", aby przejść do strony konfiguracji zarządzania mocą (rys. 6-11).

| PMU              | Inverter            | Setting         | Power Management |
|------------------|---------------------|-----------------|------------------|
|                  |                     |                 |                  |
| Please input you | Ir username and pas | ssword:         |                  |
| Username:        | user                |                 |                  |
| Password:        |                     |                 |                  |
| OK               |                     |                 |                  |
| Rys. 6.10: 9     | Strona logowania    | do menu zarządz | zania mocą       |

#### Serwer WWW

| 1110                                   |                                            |                                 |                                      | Inverte                     | er Setting                                                                                                    | Power       | Managerr                       | nent                 |                         |                                      |
|----------------------------------------|--------------------------------------------|---------------------------------|--------------------------------------|-----------------------------|----------------------------------------------------------------------------------------------------|-------------|--------------------------------|----------------------|-------------------------|--------------------------------------|
|                                        |                                            |                                 |                                      |                             |                                                                                                    |             |                                |                      |                         |                                      |
| Active Pc                              | wer N                                      | /lana                           | gem                                  | ent                         |                                                                                                    |             |                                |                      |                         |                                      |
| 1 •                                    | Active                                     |                                 |                                      |                             | <ul> <li>Inactive</li> </ul>                                                                                                    |             |                                |                      |                         |                                      |
| Choose N                               | /lode                                      |                                 |                                      |                             |                                                                                                    |             |                                |                      |                         |                                      |
|                                        |                                            |                                 |                                      |                             |                                                                                                    |             |                                |                      |                         |                                      |
| 2 Mode                                 | e: Ripp                                    | ole co                          | ntrol r                              | mode                        | T                                                                                                    |             |                                |                      |                         |                                      |
| 2 Mode<br>Configura                    | e: Ripp                                    | ole co<br>Parar                 | ntrol r<br>nete                      | mode<br>r                   | T                                                                                                    |             |                                |                      |                         |                                      |
| 2 Mode<br>Configura<br>Activ           | e: Ripp<br>ation F<br>ve K1                | ole co<br>Parar<br>K2           | ntrol r<br>nete<br>K3                | mode<br>r<br>K4             | ▼<br>Operation Mode                                                                                                    |             | P (%)                          | Q (%)                | Cos(phi)                | Excitation                           |
| 2 Mode<br>Configura<br>Activ           | e: Ripp<br>ation F<br>ve K1<br>😵           | ole co<br>Parar<br>K2<br>Ø      | ntrol r<br>mete<br>кз                | mode<br>r<br>к4<br>⊗        | Operation Mode     Active power control                                                                                                    | Ţ           | P (%)                          | Q (%)                | Cos(phi)<br>0           | Excitation                           |
| 2 Mode<br>Configura<br>Activ<br>@      | e: Ripp<br>ation F<br>ve K1<br>&<br>&      | Parar<br>K2<br>S                | ntrol r<br>mete<br>K3<br>S           | r<br>K4<br>S                | Operation Mode     Active power control     Active power control                                                                            | •<br>•      | P (%)<br>100<br>100            | Q (%)<br>0<br>0      | Cos(phi)<br>0           | Excitation<br>Lagging                |
| 2 Mode<br>Configura<br>Activ<br>@<br>@ | e: Ripp<br>ation F<br>re K1<br>&<br>&<br>& | ole co<br>Parar<br>K2<br>S<br>S | ntrol m<br>mete<br>K3<br>S<br>S      | r<br>K4<br>S<br>S           | Operation Mode     Active power control     Active power control     Active power control                                                   |             | P (%)<br>100<br>100            | Q (%)<br>0<br>0      | Cos(phi)<br>0<br>0<br>0 | Excitation<br>Lagging •<br>Lagging • |
| 2 Mode<br>Configura<br>Activ<br>@<br>@ | e: Ripp<br>ation F<br>ve K1<br>S<br>S<br>S | Parar<br>K2<br>S<br>S<br>S<br>S | ntrol r<br>nete<br>K3<br>S<br>S<br>S | r<br>K4<br>S<br>S<br>S<br>S | Operation Mode     Active power control     Active power control     Active power control     Active power control     Active power control | •<br>•<br>• | P (%)<br>100<br>100<br>60<br>0 | Q (%)<br>0<br>0<br>0 | Cos(phi)<br>0<br>0<br>0 | Excitation Lagging Lagging Leading   |

Rys. 6.11: Strona konfiguracji zarządzania mocą

Krok 3: Na stronie konfiguracji zarządzania mocą w pozycji "Active Power Management" (Zarządzanie mocą czynną) zaznacz opcję "Active" (Włączony), aby uaktywnić funkcję zarządzania mocą (poz. 1 na rys. 6-11).

Po uaktywnieniu tej funkcji ZeverManager będzie wysyłać instrukcje sterowania mocą do falownika i innych podrzędnych modułów ZeverManager w tym samym segmencie sieci (ZeverManager 2 i ZeverManager 3 na rys. 6-9).

Podrzędny moduł ZeverManager będzie wysyłać wszystkie instrukcje sterowania mocą do wszystkich falowników, z którymi jest połączony.

Po wybraniu opcji "Inactive" (Wyłączony) funkcja ta nie będzie działać i urządzenie ZeverManager nie będzie wysyłać instrukcji sterowania mocą do falowników.

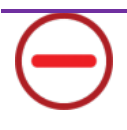

- W następujących dwóch sytuacjach falownik będzie działać zgodnie z ostatnią instrukcją sterowania mocą:
- 1. Jeśli w pozycji "Active Power Management" zamiast opcji "Active" wybrano opcję "Inactive", ZeverManager od razu przestanie wysyłać instrukcje sterowania mocą.
- 2. Jeśli kabel RS485 zostanie przypadkowo przerwany lub falownik nie może odbierać nowych instrukcji sterowania mocą z powodu innego problemu.

Krok 4: Na stronie "Power Management" w pozycji "Choose Mode" (Wybierz tryb) wskaż tryb zarządzania mocą (poz. 2 na rys. 6-11). Dostępnych jest sześć trybów zarządzania mocą:

- Ripple Control Mode (Tryb sterowania pulsacją prądu): W tym trybie ZeverManager będzie wysyłać instrukcje sterowania mocą do falowników zgodnie ze stanem odbiornika RRCR i ustawieniami "Configuration Parameter". Szczegółowy opis obszaru "Configuration Parameter" podano w kroku 5.
- Cos(phi) fix mode (Tryb stałego współczynnika mocy): W tym trybie ZeverManager reguluje moc bierną falownika na podstawie ustawionej przez użytkownika wartości Cos(phi). W miejscu oznaczonym jako poz. 1 na rys. 6-12 wpisz wartość Cos(phi) i wybierz pozycję w fazie.

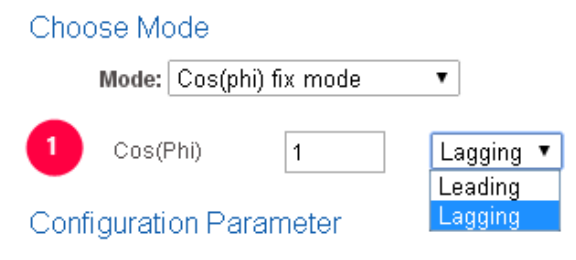

Rys. 6-12: Tryb stałego współczynnika mocy

 Cos(phi) variable mode (Tryb zmiennego współczynnika mocy): W tym trybie ZeverManager generuje krzywą na podstawie wartości "P/Pn", "Cos(phi)" i fazy punktów A i B oraz na jej podstawie reguluje moc bierną (rys. 6-13).

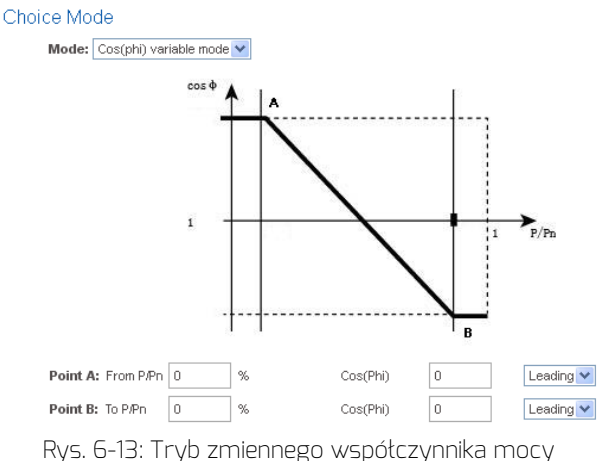

 Q fix mode (Tryb stałej wartości Q): W tym trybie ZeverManager reguluje moc bierną falownika na podstawie ustawionej przez użytkownika wartości Q. W miejscu oznaczonym jako poz. 1 na rys. 6-14 wpisz wartość Q i wybierz pozycję w fazie.

### Choose Mode

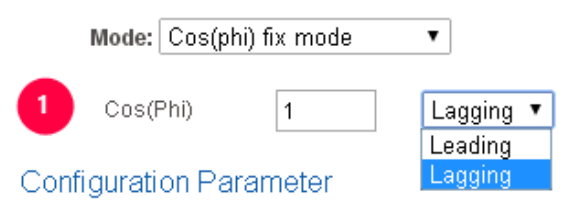

Rys. 6-14: Tryb stałej wartości Q

 Q variable mode (Tryb zmiennej wartości Q): W tym trybie ZeverManager generuje krzywą na podstawie wartości "U/Un", "Q value" i pozycji w fazie punktów A i B oraz na jej podstawie reguluje moc bierną (rys. 6-15).

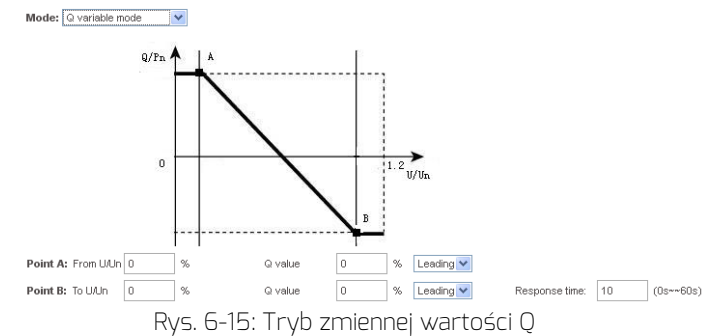

 Active Power Limitation mode (Tryb ograniczania mocy czynnej): W tym trybie ZeverManager reguluje moc czynną falownika na podstawie ustawionych przez użytkownika wartości mocy zainstalowanej modułów fotowoltaicznych, mocy zainstalowanej falowników lub odczytu miernika energii. Odpowiednie wartości wpisuje się w pozycjach widocznych na rys. 6-16.

Do wyboru są trzy tryby ograniczania mocy czynnej i należy wpisać pięć wartości.

| ose Mo  | ode                       |      |      |     |                                                                |
|---------|---------------------------|------|------|-----|----------------------------------------------------------------|
| Mode:   | Active Power Limitation n | node | •    |     |                                                                |
| Solar   | DC Capacity               |      | 2000 | Wp  |                                                                |
| Inverte | er AC Capacity            |      | 2000 | VV. |                                                                |
| 0 01    | utput power               | <≡   | 20   | %   | Limit output power based on the installed Solar DC capacity    |
| 0 01    | utput power               | <=   | 30   | %   | Limit output power based on the installed inverter AC capacity |
| O       | itput power               | <=   | 2000 | VV. | Limit output power based on the energy meter reading           |

Rys. 6-16: Konfiguracja metody ograniczania mocy czynnej

Poniżej opisano konfigurację trzech metod ograniczania mocy.

(1) Na podstawie mocy zainstalowanej paneli fotowoltaicznych (po stronie DC)

W tej metodzie moc prądu przemiennego instalacji fotowoltaicznej nie przekroczy ustawionej wartości procentowej mocy zainstalowanej paneli (po stronie DC). Jeśli np. ustawiono ograniczenie 20% w przypadku instalacji fotowoltaicznej o mocy 1,5 kWp, podłączonej do falownika Eversol TL2000 (o mocy 2 kWac), moc prądu przemiennego nie przekroczy 1,2 kWac.

Na rys. 6-17 przedstawiono schemat instalacji z ograniczaniem mocy na podstawie mocy zainstalowanej paneli (po stronie DC).

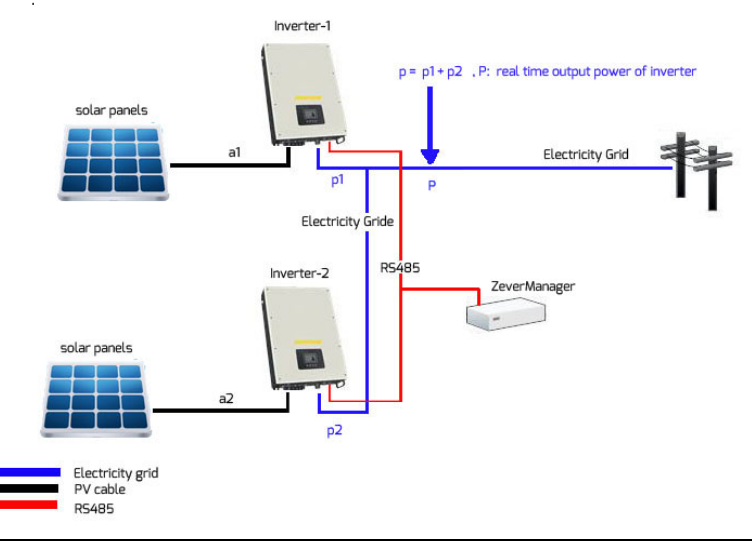

Rys. 6-17: Schemat instalacji z ograniczaniem mocy na podstawie mocy zainstalowanej paneli fotowoltaicznych (po stronie DC)

W celu użycia tej metody zaznacz opcję oznaczoną jako poz. 1 na rys. 6-18. Aby ta metoda była poprawnie realizowana, należy wpisać trzy parametry (patrz rys. 6-18):

• pozycja A — moc zainstalowana paneli (po stronie DC) w instalacji fotowoltaicznej (Wp);

- pozycja B łączna moc prądu przemiennego falowników w instalacji fotowoltaicznej (W);
- pozycja C wartość ograniczenia mocy prądu stałego paneli (%).

Kliknij przycisk "OK" w prawym dolnym rogu tej strony internetowej, aby wprowadzone parametry zostały zastosowane.

| Choose Mode               |           |      |    |                                                                |
|---------------------------|-----------|------|----|----------------------------------------------------------------|
| Mode: Active Power Limita | tion mode | •    |    |                                                                |
| Solar DC Capacity         | 0         | 2000 | Wp | a = a1+a2                                                      |
| Inverter AC Capacity      | 0         | 2000 | W  | b = Rated power(Invewrter-1) + Rated power(Inverter-2)         |
| Output power              | 0 =       | 20   | 96 | Limit output power based on the installed Solar DC capacity    |
| Output power              | 42        | 30   | %  | Limit output power based on the installed inverter AC capacity |
| Output power              | 42        | 2000 | W. | Limit output power based on the energy meter reading           |

Rys. 6-18: Konfiguracja parametrów przy ograniczaniu mocy na podstawie mocy zainstalowanej paneli fotowoltaicznych (po stronie DC)

Wartość "output power" (moc wyjściowa) wynosi a\*c, gdy P >= a\*c.

| Parametr | Znaczenie                                       |
|----------|-------------------------------------------------|
| а        | Łączna moc szczytowa instalacji fotowoltaicznej |
|          | (Wp)                                            |
| ×р       | Suma mocy znamionowych wszystkich falowników    |
|          | w instalacji fotowoltaicznej (Wac)              |
| С        | Procentowe ograniczenie mocy wyjściowej na      |
|          | podstawie parametru a                           |
| Р        | Suma bieżącej mocy wyjściowej wszystkich        |
|          | falowników w instalacji fotowoltaicznej         |

\* Ten parametr jest kluczową wartością ograniczenia mocy — należy upewnić się, że jest prawidłowy.

(2) Na podstawie mocy zainstalowanej falowników (po stronie AC) W tej metodzie moc prądu przemiennego instalacji fotowoltaicznej nie przekroczy ustawionej wartości procentowej mocy zainstalowanej falowników (po stronie AC), niezależnie od mocy zainstalowanej po stronie DC. Jeśli np. ustawiono ograniczenie 20% w przypadku instalacji fotowoltaicznej o mocy 2 kWp, podłączonej do falownika Eversol TL2000 (o mocy 2 kWac), moc prądu przemiennego nie przekroczy 1,6 kWac.

Na rys. 6-17 przedstawiono schemat instalacji z ograniczaniem mocy na podstawie mocy zainstalowanej falowników (po stronie AC).

W celu użycia tej metody zaznacz opcję oznaczoną jako poz. 2 na rys. 6-19. Aby ta metoda była poprawnie realizowana, należy wpisać dwa parametry (patrz rys. 6-19):

- pozycja B łączna moc prądu przemiennego falowników w instalacji fotowoltaicznej (W);
- pozycja D wartość ograniczenia mocy prądu przemiennego (%).

Kliknij przycisk "OK" w prawym dolnym rogu tej strony internetowej, aby wprowadzone parametry zostały zastosowane.

| Choose Mode         |                    |      |    |                                                                |
|---------------------|--------------------|------|----|----------------------------------------------------------------|
| Mode: Active Powe   | er Limitation mode | •    |    |                                                                |
| Solar DC Capacity   |                    | 2000 | Wp |                                                                |
| Inverter AC Capacit | r 🌘                | 2000 | w  | b = Rated power(Invewrter-1) + Rated power(Inverter-2)         |
| Output power        | •                  | 20   | %  | Limit output power based on the installed Solar DC capacity    |
| 2  Output power     | <b>(</b> ) =       | 30   | %  | Limit output power based on the installed inverter AC capacity |
| Output power        | 42                 | 2000 | W  | Limit output power based on the energy meter reading           |

Rys. 6-19: Konfiguracja parametrów przy ograniczaniu mocy na podstawie mocy zainstalowanej paneli fotowoltaicznych (po stronie DC)

Wartość "output power" (moc wyjściowa) wynosi b\*d, gdy P >= b\*d.

| Parametr | Znaczenie                                            |
|----------|------------------------------------------------------|
| *b       | Suma mocy znamionowych wszystkich falowników w       |
|          | instalacji fotowoltaicznej (Wac)                     |
| d        | Procentowe ograniczenie mocy wyjściowej na podstawie |
|          | parametru b                                          |
| Р        | Suma bieżącej mocy wyjściowej wszystkich falowników  |
|          | w instalacji fotowoltaicznej                         |

\* Ten parametr jest kluczową wartością ograniczenia mocy — należy upewnić się, że jest prawidłowy.

#### (3) Ograniczanie mocy na podstawie odczytu miernika energii

W tej metodzie moc wyjściowa instalacji fotowoltaicznej w punkcie przyłączenia nie przekroczy wartości ustawionej w mierniku energii. Na przykład jeśli w mierniku ustawiono ograniczenie mocy wyjściowej 1 kWac, instalacja fotowoltaiczna o mocy 2 kWp, podłączona do falownika Eversol TL2000 (o mocy 2 kWac) zredukuje swoją moc prądu przemiennego tak, aby moc wyjściowa w punkcie przyłączenia nie przekroczyła wartości 1 kWac.

Na rys. 6-20 przedstawiono schemat instalacji z ograniczaniem mocy na podstawie odczytu miernika energii. Obecnie obsługiwany jest tylko miernik energii Eastron SDM630DC.

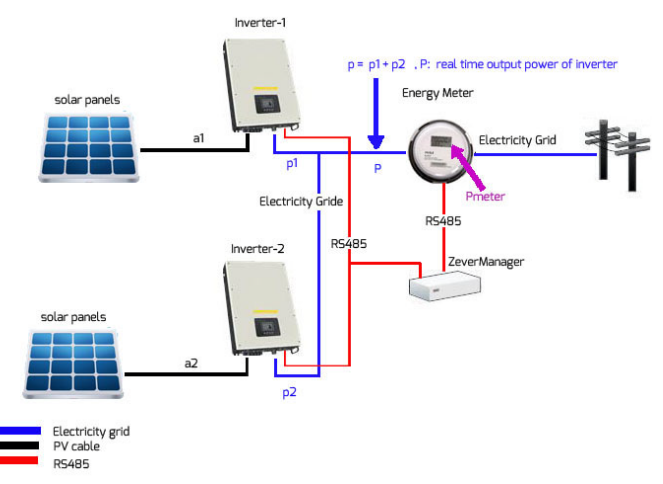

Rys. 6-20: Schemat instalacji z ograniczeniem mocy na podstawie odczytu miernika energii

W celu użycia tej metody zaznacz opcję oznaczoną jako poz. 3 na rys. 6-21. Aby ta metoda była poprawnie realizowana, należy wpisać dwa parametry (patrz rys. 6-21):

• pozycja B — łączna moc prądu przemiennego falowników w instalacji fotowoltaicznej (W);

• pozycja E – wartość ograniczenia mocy prądu przemiennego (%). Kliknij przycisk "OK" w prawym dolnym rogu tej strony internetowej, aby wprowadzone parametry zostały zastosowane.

#### Choose Mode

| Mode: Active Power Limita        | tion mode | •    |    |                                                                |
|----------------------------------|-----------|------|----|----------------------------------------------------------------|
| Solar DC Capacity                |           | 2000 | Wp |                                                                |
| Inverter AC Capacity             | •         | 2000 | W  | b = Rated power(Invewrter-1) + Rated power(Inverter-2)         |
| Output power                     | 42        | 20   | %  | Limit output power based on the installed Solar DC capacity    |
| <ul> <li>Output power</li> </ul> | €=        | 30   | %  | Limit output power based on the installed inverter AC capacity |
| Output power                     | е ч       | 2000 | w  | Limit output power based on the energy meter reading           |

#### Rys. 6-21: Konfiguracja parametrów przy ograniczaniu mocy na podstawie odczytu miernika energii

Wartość "output power" (moc wyjściowa) wynosi e, gdy P >= Pmiernik.

| Parametr | Znaczenie                                     |
|----------|-----------------------------------------------|
| *b       | Suma mocy znamionowych wszystkich             |
|          | falowników w instalacji fotowoltaicznej (Wac) |
| е        | Żądana maksymalna moc wyjściowa w             |
|          | punkcie przyłączenia (Wac)                    |
| Р        | Suma bieżącej mocy wszystkich falowników w    |
|          | instalacji fotowoltaicznej (Wac)              |
| Pmiernik | Wskazanie mocy miernika energii               |

\* Ten parametr jest kluczową wartością ograniczenia mocy — należy upewnić się, że jest prawidłowy.

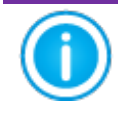

W przypadku pięciu trybów ("Cos(phi) fix mode", "Cos(phi) variable mode", "Q fix mode", "Q variable mode" i "Fix active power") urządzenie ZeverManager nie otrzymuje instrukcji z odbiornika RRCR.

Krok 5: Pozycje K1, K2, K3 i K4 oznaczają cztery sygnały przełączania odbiornika

RRCR. Ikona wskazuje, że przełącznik jest zamknięty. Ikona oznacza, że przełącznik jest otwarty. Cztery przełączniki odbiornika RRCR zapewniają szesnaście wartości stanu, a każdej z nich odpowiada tryb pracy. Zaznaczenie pola oznacza, że dana pozycja jest aktywna (rys. 6-22).

| igura    | te Pa | rame | eter |    |                         |       |       |          |         |
|----------|-------|------|------|----|-------------------------|-------|-------|----------|---------|
| Activ    | e K1  | K2   | К3   | K4 | Operation Mode          | P (%) | Q (%) | Cos(phi) | Excitat |
|          | 8     | 8    | 8    | 8  | Effective power control | 0     | 0     | 0        | Leadi   |
| <b>~</b> | 8     | 8    | 8    | 0  | Effective power control | 100   | 0     | 0        | Leadi   |
| <b>~</b> | 8     | 8    | 0    | 8  | Effective power control | 60    | 0     | 0        | Leadi   |
|          | 8     | ×    | 0    | 0  | Effective power control | 0     | 0     | 0        | Leadi   |
| <b>~</b> | 8     | 0    | 8    | 8  | Effective power control | 30    | 0     | 0        | Leadi   |
|          | 8     | 0    | 8    | 0  | Effective power control | 0     | 0     | 0        | Leadi   |
|          | 8     | 0    | 0    | 8  | Effective power control | 0     | 0     | 0        | Leadi   |
|          | 8     | 0    | 0    | 0  | Effective power control | 0     | 0     | 0        | Leadi   |
| <b>V</b> | 0     | 8    | 8    | 8  | Effective power control | 0     | 0     | 0        | Leadi   |
|          | 0     | 8    | 8    | 0  | Effective power control | 0     | 0     | 0        | Leadi   |
|          | 0     | 8    | 0    | 8  | Effective power control | 0     | 0     | 0        | Leadi   |
|          | 0     | 8    | 0    | 0  | Effective power control | 0     | 0     | 0        | Leadi   |
|          | 0     | 0    | 8    | 8  | Effective power control | 0     | 0     | 0        | Leadi   |
|          | 0     | 0    | 8    | 0  | Effective power control | 0     | 0     | 0        | Leadi   |
|          | 0     | 0    | 0    | 8  | Effective power control | 0     | 0     | 0        | Leadi   |
|          | 0     | 0    | 0    | 0  | Effective power control | 0     | 0     | 0        | Leadi   |
|          | 8     | 8    | 8    | 8  | Current Status          |       |       |          |         |
| Fallba   | ick   |      |      |    |                         |       |       |          |         |
| <b>~</b> | Time  | 1    |      | hr | Effective power control | 100   | 0     | 0        | Leadi   |

Rys.6-22: Stan konfiguracji

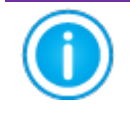

Choice Mode

Mode: Ripple control mode

Kiedy urządzenie ZeverManager nie jest połączone z odbiornikiem RRCR, w pozycjach od K1 do K4 są widoczne cztery ikony 🕺, co oznacza, że wszystkie cztery przełączniki są

rozłączone.

Po uaktywnieniu stanu można ustawić tryb pracy. Na liście rozwijanej w kolumnie "Operating Mode" (Tryb pracy) można wybrać tryb działania, jak pokazano na rys. 6-23. Poniżej opisano poszczególne tryby pracy.

| Active   | e K1 | K2 | K3 | K4 | Operating Mode                                                           |   |
|----------|------|----|----|----|--------------------------------------------------------------------------|---|
| <b>~</b> | ×    | ×  | ×  | ×  | Effective power control                                                  | ~ |
| ✓        | 8    | 8  | 8  | 0  | Effective power control<br>Active power limitation and Q setpoint        |   |
|          | 8    | 8  | 0  | 8  | Active power limitation and cos(phi) setpoint<br>Effective power control | × |

Rys. 6-23: Tryb pracy

 Effective power control (Efektywne sterowanie mocą): Jeśli wybrano ten tryb, urządzenie ZeverManager reguluje tylko moc czynną P(%) zgodnie z sygnałami otrzymanymi z odbiornika RCRR. W związku z tym ustawia się tylko wartość P(%) (rys. 6-24).

|          |    |    | . ,  |     | ( ) ( ) ( )               |                                                                                                    |          |          |            |
|----------|----|----|------|-----|---------------------------|----------------------------------------------------------------------------------------------------|----------|----------|------------|
| Active   | K1 | K2 | K3   | K4  | Operation Mode            | P (%)                                                                                                    | Q (%)    | Cos(phi) | Excitation |
| <b>~</b> | 8  | 8  | 8    | 8   | Effective power control   | 100                                                                                                    | 0        | 0        | Lagging 💙  |
| <b>V</b> | 8  | 8  | 8    | 0   | Effective power control   | 100                                                                                                    | 0        | 0        | Leading 💌  |
|          |    | Ry | s. 6 | .24 | : Konfiguracja wartości m | ריין אריין אינער אינער אינער אינער אינער אינער אינער אינער אינער אינער אינער אינער אינער אינער אינער אינער אינע | zynnej o | odbiorn  | ika RRCR   |

Active power limitation and Q set point (Ograniczanie mocy czynnej i nastawa Q): Jeśli wybrano ten tryb, urządzenie ZeverManager reguluje tylko moc czynną P(%) i wartość Q zgodnie z otrzymanymi sygnałami. W zwiazku z tym można ustawić wartość P(%) oraz O (rys. 6-25). Active K1 K2 K3 Operation Mode , Cos(phi) P (%) Q (%) Active power limitation and Q setpoint 8 8 8 100 Lagging 💙 🗴 😵 😵 🖉 Active power limitation and Q setpoint ~ 100 Leading 🔽 Rys. 6.25: Konfiguracja wartości mocy czynnej odbiornika RRCR

i wartości Q

 Active power limitation and Cos(phi) set point (Ograniczanie mocy czynnej i nastawa współczynnika mocy): Jeśli wybrano ten tryb, urządzenie ZeverManager reguluje tylko moc czynną P(%) i wartość Cos(phi) zgodnie z otrzymanymi sygnałami. W związku z tym można ustawić wartość P(%) i Cos(phi) oraz pozycję w fazie (rys. 6-26).

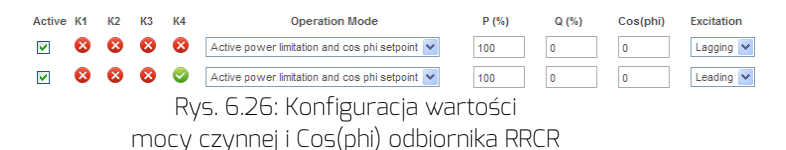

Krok 6: Opcja "Fallback" (Sterowanie w trybie awaryjnym) służy do wyboru instrukcji sterowania mocą do wysłania, kiedy urządzenie ZeverManager wykryje nieprawidłowość sygnałów K1–K4.

Jeśli opcja "Fallback" nie jest włączona, po wykryciu nieprawidłowości sygnałów K1–K4 urządzenie ZeverManager nie będzie wysyłać instrukcji sterowania mocą. W takim przypadku falowniki zachowają stan zgodnie z wcześniejszą instrukcją sterowania mocą do czasu ich ponownego uruchomienia. Jeśli opcja "Fallback" jest włączona i urządzenie ZeverManager wykryje nieprawidłowość sygnałów K1–K4, będzie wysyłać instrukcje sterowania mocą zgodnie z konfiguracją w pozycji "Fallback".

Parametr "Time" (Czas) oznacza zwłokę przed uaktywnieniem stanu "Fallback". Po każdej zmianie opcji "Fallback" system zeruje czas (rys. 6-27).

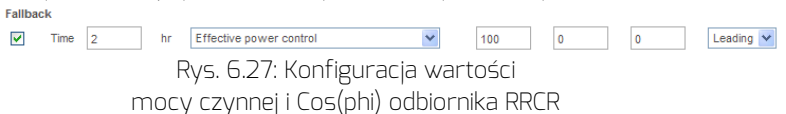

Krok 7: Kliknij przycisk "Save" (Zapisz) — urządzenie ZeverManager zapisze wszystkie ustawienia na tej stronie i będzie zarządzać mocą zgodnie z konfiguracją użytkownika.

| $\mathbb{N}$ |
|--------------|
|              |

| 1.Us | tawienia zarządzania mocą muszą wprowadzać                 |
|------|------------------------------------------------------------|
|      | wykwalifikowani inżynierowie. Nieprawidłowe połączenie lub |
|      | konfiguracja mogą spowodować zniszczenie                   |
|      | urządzenia ZeverManager lub zakłócić działanie sieci       |
|      | przesyłowej.                                               |
| 2    | Urzadzenie ZeverManager ma szesnaście kombinacii           |

- Urządzenie ZeverManager ma szesnaście kombinacji ustawień. Aby poznać stan konkretnej konfiguracji, należy oprzeć się na wymaganiach operatora sieci przesyłowej.
- Urządzenie ZeverManager zapewnia pięć trybów wymagań dotyczących mocy biernej oraz dwa tryby wymagań dotyczących mocy czynnej. W celu ustalenia żądanego trybu należy uwzględnić wymagania operatora sieci przesyłowej.

### 6.9 Zmiana języka

Urządzenie ZeverManager obsługuje kilka języków. Przycisk języka znajduje się w prawym górnym rogu każdej strony internetowej. Każda flaga odpowiada jednemu językowi (rys. 6-28).

### Serwer WWW

| PMU              | Inverter  | Setting     | Power Management | - |
|------------------|-----------|-------------|------------------|---|
|                  |           |             |                  |   |
|                  |           |             |                  |   |
| Serial Number    | EABS791   |             |                  |   |
| Registry Key     | OSHUFBING | 000         |                  |   |
| Model            | A10079-00 |             |                  |   |
| Software Version | 14804-038 | 8.          |                  |   |
| Hardware Version | C1.4-M1.4 |             |                  |   |
| System Version   | 14B04-001 | R           |                  |   |
| Used Space       | 1450      |             |                  |   |
| Free Space       | 975MB     |             |                  |   |
| Work Mode        | O save    | Matter      | Set              |   |
| PMPot            | 4054      | 1024~5000)  | Set              |   |
| Date & Time      | 11-21-20  | 14 14:12:19 | Set              |   |
| Factory Reset    |           |             | Set              |   |
| P                |           |             | [ Park ]         |   |

Rys. 6-28: Flagi języków

### 7. Zevercloud

Zevercloud jest opartą na chmurze platformą usług dla użytkowników, zapewnianą przez firmę Zeversolar. Urządzenie ZeverManager przesyła dane operacyjne do serwera Zevercloud przez Internet, aby umożliwić użytkownikom monitorowanie swoich instalacji fotowoltaicznych i falowników zdalnie przy użyciu komputera lub urządzenia przenośnego.

Serwis Zevercloud jest dostępny na komputerze na następującej stronie internetowej: <u>http://www.zevercloud.com</u>. Aby uzyskać aplikację dla systemu Android, wyszukaj tekst "Solarcloud" w sklepie Google Play, a następnie pobierz i zainstaluj na swoim urządzeniu przenośnym aplikację Zevercloud for Android. Aby uzyskać aplikację na urządzenie iPhone lub iPad, wyszukaj tekst "Solarcloud" w sklepie App Store firmy Apple inc., a następnie zainstaluj tę aplikację na swoim urządzeniu iPhone lub iPad.

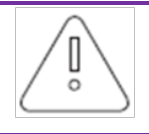

Aby możliwe było monitorowanie instalacji fotowoltaicznej i falowników przy użyciu serwisu Zevercloud, urządzenie ZeverManager i połączenie z Internetem muszą działać prawidłowo.

### 7.1 Rejestracja konta

Przed pierwszym skorzystaniem z serwisu Zevercloud użytkownicy muszą zarejestrować w nim konto. Po zarejestrowaniu użytkownika monitorowanie jest dostępne.

Krok 1: W przeglądarce wpisz adres <u>http://www.zevercloud.com</u>. i otwórz stronę główną serwisu Zevercloud (rys. 7-1).

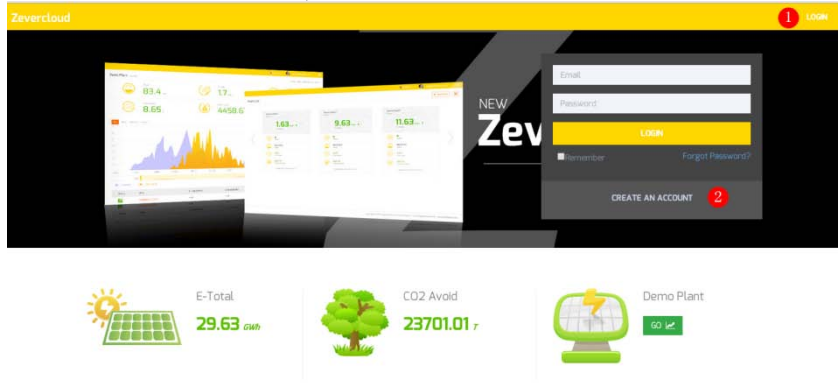

Rys. 7-1: Rejestracja i strona logowania

#### Zevercloud

Krok 2: Kliknij przycisk oznaczony na ilustracji 7-1 cyfrą 1, następnie kliknij polecenie "CREATE AN ACCOUNT" (Utwórz konto), aby przejść na stronę rejestracji i załóż konto użytkownika, postępując zgodnie z wyświetlanymi poleceniami.

Krok 3: Po dokonaniu rejestracji z portalu Zevercloud zostanie wysłany e-mail do aktywacji konta. Aktywuj Twoje konto na portalu Zevercloud, postępując zgodnie ze wskazówkami zawartymi w wiadomości e-mail. Jeśli w skrzynce odbiorczej nie ma żadnych wiadomości, sprawdź folder na spam.

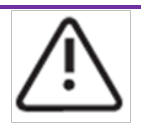

Brak wiadomości e-mail z serwisu Zevercloud może mieć następujące przyczyny:

- Wiadomość e-mail została uznana za niechcianą. Sprawdź folder Spam. Jeśli wiadomość e-mail z serwisu Zevercloud została rozpoznana jako niechciana, dodaj adres serwisu Zevercloud do białej listy, aby uniknąć tego w przyszłości.
- Wprowadzony adres e-mail jest inny niż użyty podczas rejestracji. Sprawdź, czy wiadomość e-mail nie została wysłana na inny adres e-mail. Jeśli przy wpisywaniu danych dotyczących konta podano nieznany adres e-mail, zarejestruj się ponownie.

7.2 Tworzenie instalacji fotowoltaicznej

Krok 1: Na pasku adresu w przeglądarce wpisz adres <u>http://www.zevercloud.com</u> i otwórz stronę główną serwisu Zevercloud (rys. 7-1).

Krok 2: W polach oznaczonych jako poz. 1 na rys. 7-1 wpisz nazwę użytkownika i hasło, aby zalogować się w serwisie Zevercloud. Po zalogowaniu zostanie wyświetlona strona internetowa z listą instalacji fotowoltaicznych (rys. 7-2).

| vercloud   |          |                |          |          |          |           |          |         |                     |            |
|------------|----------|----------------|----------|----------|----------|-----------|----------|---------|---------------------|------------|
| <u></u>    | Plant Li | st             |          |          |          |           |          |         | 1                   | New Plant  |
| Plant List |          | Q All Status   |          |          |          |           |          |         |                     | 4- ±       |
|            |          | Plant Name     | * Status | E-Today  | E-Month  | E-Total   | Inverter | Monitor | 🗸 Update time       | Setting    |
|            |          | ComBox Test2   | •        | 32.3 KWh | 85.8 KWh | 30.46 MWh | 1/1      | 1/5     | 2015-10-21 08:41:16 | dis.       |
|            |          | Demo           | •        | 0.0 KWh  | 0.0 KWh  | 92.05 MWh | 0/2      | 0/3     | 2015-10-10 13:57:27 | ×          |
|            |          | PMU-R Test     | •        | 0.0 KWh  | 0.0 KWh  | 3.74.MWh  | 0/1      | 0/1     | 2015-09-18 10:33:16 | ж          |
|            |          | PMU-R-TEST-2nd | ٠        | 0.0 KWh  | 0.0KWh   | 8.69 MWh  | 0/6      | 0/9     | 2015-08-11 15:38:27 | <b>b</b> . |
|            |          | PMU-R Test 1st | ٠        | 0.0KWh   | 0.0KWh   | 5.08 MWh  | D/3      | 0/5     | 2015-01-28 16:03:54 | 4.         |
|            |          | -              |          |          |          |           |          |         |                     | < 1 >      |

Rys. 7-2: Konfigurowanie nowej instalacji fotowoltaicznej

Krok 3: Kliknij przycisk oznaczony jako poz. 1 na rys. 7-2, aby otworzyć stronę konfiguracji nowej instalacji fotowoltaicznej (rys. 7-3). Wypełnij wskazane pola na stronie, aby utworzyć nową instalację.

| Zeve | ercloud            |                     |                    | 🖉 wetmohunggzwersslar.com – 🛛 🗮 |
|------|--------------------|---------------------|--------------------|---------------------------------|
| *    | New Plant          |                     |                    |                                 |
| ۵    | Device Information | 2 Plant Information | 3 Plant Parameters | 4 Location Information          |
|      | Serial Number *    |                     |                    |                                 |
|      | Continue           |                     |                    |                                 |

Rys. 7-3: Wprowadzanie informacji o urządzeniu ZeverManager i instalacji fotowoltaicznej w celu utworzenia instalacji fotowoltaicznej

| $\mathbf{\Delta}$                                   | Podczas  | konfigurowania     | nowej     | instalacji   | fotowoltaicznej |
|-----------------------------------------------------|----------|--------------------|-----------|--------------|-----------------|
|                                                     | bardzo w | ażne jest wybranie | e właściw | wej strefy o | zasowej. W polu |
| oznaczonym jako poz. 1 na rys. 7-3 wybierz właściwą |          |                    |           |              | właściwą strefę |
|                                                     | czasową, | w której znajduje  | się insta | lacja.       |                 |

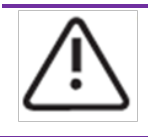

Przy konfigurowaniu nowej instalacji fotowoltaicznej należy wprowadzić numer seryjny i rejestracyjny urządzenia ZeverManager. Informacje te podano na etykiecie urządzenia ZeverManager.

### 7.3 Przeglądanie instalacji fotowoltaicznych

Klikając odpowiednią pozycję na liście instalacji fotowoltaicznych, można wyświetlić stronę dotyczącą dowolnej instalacji. W ten sposób mogą być prezentowane dane o wytwarzaniu mocy przez instalację oraz o zdarzeniach dotyczących falowników. Strukturę menu przedstawiono na rys. 7-4:

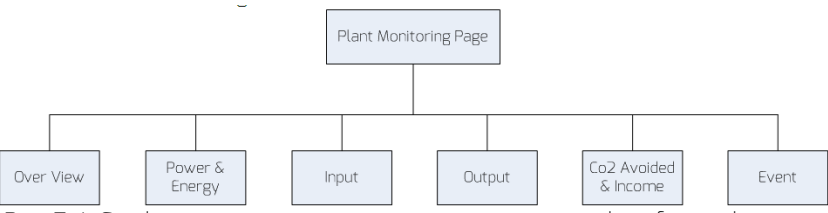

Rys. 7-4: Struktura menu na stronie monitorowania instalacji fotowoltaicznej

### 7.3.1 Menu "Overview" (Przegląd)

W tym menu podawane są takie informacje, jak wartości E-Today, E-Total i Yield (Produkcja) całej instalacji fotowoltaicznej. Zawiera on również wykres generowania energii w instalacji fotowoltaicznej.

### 7.3.2 Moc i energia

Ten punkt menu zawiera szczegółowe wykresy dotyczące mocy i produkcji energii dla każdego falownika w instalacji fotowoltaicznej.

### 7.3.3 Wejście

Ten punkt menu zawiera szczegółowe wykresy dotyczące wartości Vpv i Ipv na wejściu każdego falownika w instalacji fotowoltaicznej.

### 7.3.4 Wyjście

Ten punkt menu zawiera szczegółowe wykresy dotyczące wartości Vac, lac i Fac dla każdego falownika w instalacji fotowoltaicznej.

#### 7.3.5 Uniknięta emisja CO2 i przychód

Ten punkt menu zawiera szczegółowe wykresy dotyczące ilości unikniętej emisji CO2 i przychodu.

### 7.3.6 Zdarzenie

Ten punkt menu zawiera szczegółowe informacje o stanie każdego falownika w instalacji fotowoltaicznej.

7.4 Dodawanie urządzenia ZeverManager

Urządzenie ZeverManager można dodać do instalacji fotowoltaicznej w następujący sposób:

Krok 1: Zaloguj się na portal Zevercloud i przejdź na stronę "Configuration →Device Managem ent"(Konfiguracja- Zarządzanie urządzeniem).

Krok 2: W polach tekstowych widocznych na rys. 7-5 wpisz numer seryjny i klucz rejestracyjny.

| Demo Device Management |              |               |                |  |  |
|------------------------|--------------|---------------|----------------|--|--|
| Registry ID            | Registry Key | + Add Monitor | Delete Monitor |  |  |

Rys. 7-5: Dodawanie kolejnych urządzeń ZeverManager do instalacji fotowoltaicznej

Krok 3: Kliknij przycisk "Add monitor" (Dodaj urządzenie do monitorowania) i nowe urządzenie ZeverManager zostanie dodane do instalacji.

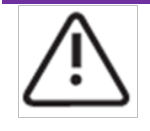

Po kliknięciu przycisku "Delete monitor" (Usuń monitor) urządzenie ZeverManager zostanie usunięte z serwisu Zevercloud i nie będzie z nim połączone ani nie będzie wysyłać do niego danych.

#### 7.5 Udostępnianie instalacji fotowoltaicznej

Instalację fotowoltaiczną można udostępniać innym użytkownikom serwisu Zevercloud, aby umożliwić im wyświetlanie informacji na jej temat. Przy udostępnianiu można także skonfigurować uprawnienia do udostępniania.

Krok 1: Zaloguj się w serwisie Zevercloud i przejdź do strony Config  $\rightarrow$  Shared Config (Konfiguracja  $\rightarrow$  Konfiguracja udostępniania).

### Zevercloud

| Zevi     | ercloud               |               |               | J), wetwork  | angganaranlar.com 🗸 |
|----------|-----------------------|---------------|---------------|--------------|---------------------|
| <b>»</b> |                       |               |               |              |                     |
| đ        | 🌲 Add                 |               |               |              |                     |
| 2        | Account               | Device Manage | Report Manage | Plant Config | Delete              |
| ~        | agzevensolar.com      | ~             | ~             | ~            | 0                   |
| ~        | 64@126.com            | ×             | ×             | ×            | 0                   |
|          | and a sever solar.com | ~             | ~             | ×            | 0                   |
|          | en giziversolar.com   | ×             | ×             | ×            | 0                   |
|          | zhou@zeversolar.com   | ×             | ×             | ×            | 0                   |
|          | @zeversolar.com       | ×             | ×             | ×            | 0                   |

Rys. 7-6: Udostępnianie instalacji fotowoltaicznej

Krok 2: Kliknij przycisk – zostanie wyświetlone okno "Add a shared user" (Dodawanie wspólnego użytkownika) i wpisz dane konta użytkownika, któremu mają być udostępniane informacje.

Krok 3: Za pomocą pól wyboru (widocznych na rys. 7-6) można skonfigurować uprawnienia wspólnych użytkowników.

### 7.6 Konfiguracja raportów

Serwis Zevercloud może wysyłać wiadomości e-mail z informacjami o dziennym i miesięcznym stanie pracy instalacji fotowoltaicznej, w tym m.in. dane o mocy, energii, produkcji i redukcji emisji CO<sub>2</sub>. Przy użyciu wiadomości e-mail użytkownik może być także informowany o zdarzeniach dotyczących instalacji. Tę funkcję konfiguruje się w następujący sposób:

Krok 1: Zaloguj się na portalu Zevercloud i przejdź na stronę "Configuration →Report Configuration"(Konfiguracja- Konfiguracja raportu).

Krok 2: Najpierw kliknij na pole "No" (Nie), aby aktywować tę funkcję, tak jak przedstawiono na ilustracji 7-7.

| Zeve     |                   |                                                        |       |
|----------|-------------------|--------------------------------------------------------|-------|
| <b>»</b> |                   |                                                        |       |
|          | Daily Report      |                                                        |       |
| <u>ک</u> | Active            | Yes                                                    |       |
| R        | Send Report At    | 21:00                                                  |       |
| •        | Monthly Report    |                                                        |       |
|          | Active            | Yes                                                    |       |
|          | Error Report      |                                                        |       |
|          | Active            | Na                                                     |       |
|          | Send Report Every | 2                                                      | hour. |
|          | Option            | Colly earth fault     Except earth fault     All alarm |       |
|          | Email Address     |                                                        |       |
|          | Contact List      | huang@zeversolat.com.x                                 | Ð     |
|          | ≪ी Test           | 29 Save                                                |       |

7.7 Uaktywnienie konfiguracji raportów

Krok 3: Po wykonaniu powyższych czynności kliknij przycisk "Save" (Zapisz), aby zapisać ustawienia do pamięci, a następnie kliknij przycisk "Test", aby od razu wysłać wiadomość e-mail.

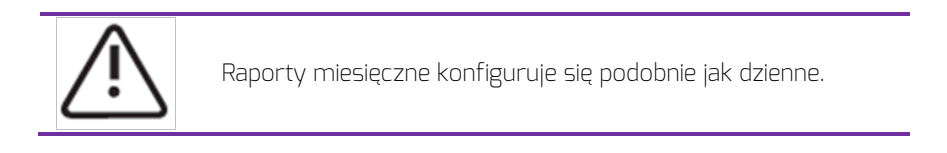

#### 7.7 Monitorowanie przy użyciu smartfona

Po zainstalowaniu aplikacji Zevercloud na smartfonie lub innym urządzeniu przenośnym można pobierać informacje o instalacji fotowoltaicznej w dowolnym czasie, gdy działa połączenie internetowe.

Aby monitorować instalację fotowoltaiczną przy użyciu urządzenia przenośnego, wykonaj następujące czynności:

Krok 1: Wyszukaj tekst "Solarcloud" w sklepie Google Play, a następnie pobierz i zainstaluj aplikację Zevercloud na smartfonie z systemem Android. W przypadku urządzenia iPhone lub iPad wyszukaj tekst "Solarcloud" w sklepie App Store firmy Apple inc., a następnie pobierz i zainstaluj tę aplikację na urządzeniu iPhone lub iPad.

Krok 2: Zaloguj się na swoje zarejestrowane konto. Przy użyciu menu można wyświetlać na różnych stronach informacje m.in. o mocy, energii i zdarzeniach.

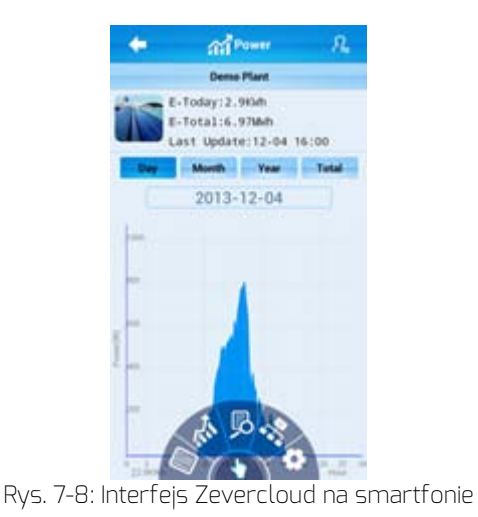

### 8 Rozwiązywanie problemów

8.1 Wskaźniki LED

O niektórych usterkach informują diody LED.

| Dioda LED | Stan                                            | Opis                                                            | Rozwiązanie                                                                                                |
|-----------|-------------------------------------------------|-----------------------------------------------------------------|----------------------------------------------------------------------------------------------------|
| Ċ         | Wył.                                            | Nieprawidłowe<br>zasilanie.                                     | Sprawdź zasilanie. Upewnij się,<br>że zasilanie z gniazda<br>sieciowego jest prawidłowe.                   |
|           | Zielona nie<br>świeci                           | Błąd systemu.                                                   | Ponownie uruchom urządzenie<br>ZeverManager.                                                               |
|           | Czerwona<br>nie miga po<br>miganiu<br>zielonej. | Falownik nie<br>wysłał danych<br>do urządzenia<br>ZeverManager. | Sprawdź, czy kabel łączący<br>falownik i urządzenie<br>ZeverManager nie jest<br>uszkodzony lub rozłączony. |

### 8.2 Wskaźniki LED złącza sieciowego

| Dioda LED           | Stan   | Opis                                           | Rozwiązanie                                                                                                    |
|---------------------|--------|------------------------------------------------|----------------------------------------------------------------------------------------------------|
| Żółta<br>(połączeni | Wyt.   | Nie<br>ustanowiono<br>połączenia.              | Sprawdź, czy połączenie między<br>routerem a urządzeniem<br>ZeverManager działa normalnie i<br>czy router jest włączony. |
| e)                  | Świeci | Połączenie<br>zostało<br>ustanowione.          | Nie dotyczy                                                                                                    |
| Zielona             | Wyt.   | Nieprawidłowa<br>komunikacja.                  | Sprawdź, czy połączenie między<br>routerem/przełącznikiem a<br>urządzeniem ZeverManager<br>działa normalnie.             |
| ć)                  | Miga   | Trwa<br>wysyłanie lub<br>odbieranie<br>danych. | Nie dotyczy                                                                                                    |

#### 8.3 Wskazania na wyświetlaczu LCD

Wskazania na wyświetlaczu LCD urządzenia ZeverManager mogą pomóc w rozwiązywaniu problemów:

| .,           |             |
|--------------|-------------|
| Wskazanie na | Rozwiązanie |
|              |             |

## Rozwiązywanie problemów

| wyświetlaczu                                                                                                    |                                                                                                    |
|----------------------------------------------------------------------------------------------------|----------------------------------------------------------------------------------------------------|
| Login Timeout<br>Solarcloud                                                                                                    | ZeverManager nie może połączyć się z serwisem Zevercloud.<br>Usuń problem połączenia urządzenia ZeverManager z<br>Internetem.                                                                                                    |
| WAN Abnormal<br>Check Network                                                                                                    | ZeverManager nie może połączyć się z serwisem Zevercloud.<br>Usuń problem z połączeniem urządzenia ZeverManager z<br>Internetem.                                                                                                    |
| INV SN. Empty                                                                                                    | Falownik połączony z urządzeniem ZeverManager nie ma<br>numeru seryjnego. Skontaktuj się z naszym działem serwisu<br>posprzedażowego.                                                                                                    |
| INV SN. Invalid                                                                                                    | Numer seryjny falownika jest nieprawidłowy. Skontaktuj się z<br>naszym działem serwisu posprzedażowego.                                                                                                    |
| INV SN. Space                                                                                                    | Numer seryjny falownika połączonego z urządzeniem<br>ZeverManager jest pusty. Skontaktuj się z naszym działem<br>serwisu posprzedażowego.                                                                                                    |
| Non-existent SN.                                                                                                    | Sprawdź, czy numer seryjny na etykiecie urządzenia<br>ZeverManager jest taki sam jak wyświetlany na stronie<br>wbudowanego serwera WWW. Jeśli tak nie jest, skontaktuj się<br>z naszym działem serwisu posprzedażowego.                      |
| PMU Unbind<br>Solarcloud                                                                                                    | Urządzenie ZeverManager nie zostało dodane do instalacji w<br>serwisie Zevercloud. Dodaj urządzenie ZeverManager do<br>instalacji zgodnie z opisem w rozdziale 7.4.                                                                          |
| Login Self<br>Solarcloud                                                                                                    | Skontaktuj się z naszym działem serwisu posprzedażowego.                                                                                                    |
| Login Other<br>Solarcloud                                                                                                    | Skontaktuj się z naszym działem serwisu posprzedażowego.                                                                                                    |
| Login Unknow<br>Solarcloud                                                                                                    | Skontaktuj się z naszym działem serwisu posprzedażowego.                                                                                                    |
| Total INV: 21<br>Online INV:16                                                                                                    | Pięć falowników połączonych z urządzeniem ZeverManager<br>nie jest monitorowanych. Sprawdź, czy kabel RS485 jest<br>podłączony lub ponownie uruchom urządzenie ZeverManager.                                                                 |
| Adres IP wskazywany<br>przez urządzenie<br>ZeverManager i adres IP<br>rozsyłany przez router<br>nie należą do tego<br>samego segmentu sieci. | <ol> <li>Sprawdź, czy kablowe połączenie internetowe między<br/>urządzeniem ZeverManager a routerem jest prawidłowe.</li> <li>Sprawdź, czy funkcja DHCP routera jest włączona.</li> <li>Ponownie uruchom urządzenie ZeverManager.</li> </ol> |
| Godzina widoczna na<br>wyświetlaczu LCD                                                                                                    | Ustaw strefę czasową instalacji fotowoltaicznej w serwisie<br>Zevercloud na strefę, w której przebywasz.                                                                                                    |

| urządzenia        |  |  |
|-------------------|--|--|
| ZeverManager jest |  |  |
| nieprawidłowa.    |  |  |

#### 8.4 Często zadawane pytania

Pyt. 1. Jak sprawdzić, czy wszystkie falowniki są połączone z urządzeniem ZeverManager?

Metoda 1: Sprawdź wskazanie na wyświetlaczu LCD urządzenia ZeverManager. Komunikat "Online INV \*" na wyświetlaczu LCD urządzenia ZeverManager wskazuje liczbę obecnie monitorowanych falowników. Sprawdź, czy liczba ta jest równa liczbie falowników połączonych z urządzeniem ZeverManager kablem RS485.

Metoda 2: W menu "Inverter" (Falownik) serwera WWW wbudowanego w urządzenie ZeverManager sprawdź, czy liczba urządzeń ZeverManager w trybie online jest równa liczbie podłączonych do niego falowników. Patrz rozdział 6.2.

Pyt. 2. Jak sprawdzić, czy urządzenie ZeverManager jest połączone z serwisem Zevercloud?

Sprawdź wskazanie na wyświetlaczu LCD urządzenia ZeverManager. Jeśli widoczny jest komunikat "Connected Solarcloud", oznacza to, że urządzenie ZeverManager zostało połączone z serwisem Zevercloud. Komunikat "Disconnected Solarcloud" oznacza, że urządzenie ZeverManager nie jest połączone z serwisem Zevercloud.

Pyt. 3. Dlaczego nie można otworzyć strony internetowej serwera WWW urządzenia ZeverManager?

Sprawdź, czy adres IP wskazywany na wyświetlaczu LCD urządzenia ZeverManager i adres IP komputera należą do tego samego segmentu sieci. Jeśli tak nie jest, w celu zalogowania skorzystaj z komputera znajdującego się w tym samym segmencie sieci co urządzenie ZeverManager.

## 9 Parametry techniczne

| Parametry elektryczne                          |                                                   |
|------------------------------------------------|---------------------------------------------------|
| Zasilanie                                      | DC: 7,5~12 V, maks. 0,5 A                         |
| Maks. pobór mocy                               | 2,5 W                                             |
| Komunikacja                                    |                                                   |
| Komunikacja z falownikiem                      | 4-żyłowy kabel RS485                              |
| Komunikacja z miernikiem energii               | 2-żyłowy kabel RS485                              |
| Komunikacja z routerem                         | Ethernet                                          |
| Liczba bezpośrednio podłączonych<br>falowników | Maks. 50                                          |
| Liczba połączonych urządzeń<br>ZeverManager    | Maks. 10                                          |
| Interfejs                                      |                                                   |
| DI.                                            | 4 cyfrowe porty wejściowe (do<br>odbiornika RRCR) |
| Ethernet                                       | 10/100 Mbit/s, RJ45 (do routera)                  |
| R5485                                          | 4-żyłowy                                          |
| RS485                                          | 2-żyłowy                                          |
| USB                                            | Micro USB (do rozwiązywania<br>problemów)         |
| DO.                                            | 1 wyjście cyfrowe                                 |
| Maks. zasięg komunikacji                       |                                                   |
| R5485                                          | 1.000 m                                           |
| Ethernet                                       | 100 m                                             |
| Power Manager                                  | 3 m                                               |
| Parametry mechaniczne                          |                                                   |
| Wymiary (szer. × wys. × gł.) w mm              | 172,5 × 31 × 102,5 mm                             |
| Masa                                           | 350 g                                             |
| Montaż                                         | Naścienny, w budynku                              |
| Warunki otoczenia                              |                                                   |
| Praca                                          | -10° <b>C</b> do +60° <b>C</b>                    |
| Magazynowanie i transport                      | -30°C do +80°C                                    |
| Wilgotność względna powietrza                  | 5% do 90%, bez kondensacji                        |
| Klasa ochronności                              | IP20                                              |

### 10 Utylizacja

Ten symbol na produkcie lub jego opakowaniu wskazuje, że tego produktu nie wolno usuwać z innymi odpadami gospodarstwa domowego. Użytkownik odpowiada za usuwanie zużytego sprzętu przez przekazanie go do wyznaczonego punktu zbiórki w celu recyklingu zużytego sprzętu elektrycznego

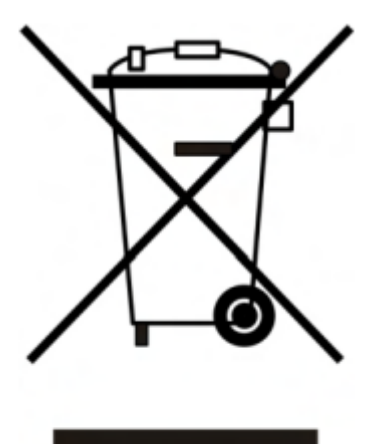

i elektronicznego.

Oddzielne zbieranie i recykling zużytego sprzętu w czasie utylizacji pomoże w ochronie zasobów naturalnych i zapewni, że sprzęt ten zostanie poddany recyklingowi w sposób chroniący zdrowie ludzi i środowisko.

Aby uzyskać więcej informacji o miejscach dostarczania zużytego sprzętu do recyklingu, skontaktuj się z lokalnym urzędem miasta, serwisem utylizacji odpadów gospodarstw domowych lub sklepem, w którym produkt został nabyty.

### 11 Kontakt

W przypadku wystąpienia problemów technicznych z naszymi produktami prosimy skontaktować się z serwisem firmy Zeversolar.

SMA New Energy Technology (Jiangsu) Co., Ltd

Tel.: +86 512 6937 0998 Faks: +86 512 6937 3159 E-mail: <u>service.china@zeversolar.com</u> Adres zakładu: No. 588 Gangxing Road, Yangzhong Jiangsu, Chiny Adres centrali: Building 9, No. 198 Xiangyang Road, Suzhou 215011, Chiny